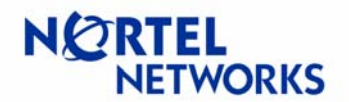

#### Contents

| Contents                                           | . 1 |
|----------------------------------------------------|-----|
| Overview                                           | . 1 |
| MTU discovery                                      | . 2 |
| MSS clamping                                       | . 4 |
| MTU and VPN                                        | . 5 |
| Configurable MTU and MSS clamping on Contivity     | . 6 |
| MTU on Contivity                                   | . 7 |
| TCP MSS clamping on Contivity                      | . 9 |
| DF bit on Contivity                                | . 9 |
| Configuring MTU, MSS and DF bit                    | . 9 |
| Configuring MTU, MSS and DF bit via GUI            | 10  |
| Configuring MTU on LAN interfaces                  | 10  |
| Configuring TCP MSS on LAN interface               | 12  |
| Configuring TCP MSS on PPPoE interface             | 14  |
| Configuring MTU and TCP MSS for the Dial Interface | 16  |
| Configuring MTU and TCP MSS on WAN interface       | 17  |
| Configuring MTU for the tunnel                     | 17  |
| Configuring DF bit for the IPSec tunnels           | 19  |
| Configuring MTU and MSS via CLI                    | 22  |
| Event Log messages                                 | 28  |
| Sample Configurations                              | 29  |
| Tunnel MTU                                         | 29  |
| Setup                                              | 29  |
| Configuring WS1                                    | 29  |
| Configuring WS2                                    | 30  |
| Configuring CES1                                   | 30  |
| Configuring CES2                                   | 38  |
| Testing configuration                              | 46  |
| TCP MSS Clamping                                   | 49  |
| Setup                                              | 49  |
| Configuring WS                                     | 49  |
| Configuring CES                                    | 50  |
| Configuring FTPS                                   | 54  |
| Testing configuration                              | 55  |

#### **Overview**

The Internet is a world-wide network that provides connection between computers via telecommunication links and enables computers to communicate with each other. The Internet is not a homogeneous network but rather a collection of interconnected networks. Each of the networks may be built on different network elements and technologies and therefore have different characteristics in terms of speed, throughput and bandwidth. For example, some of the networks might use PPPoE (Point-to-Point Protocol over Ethernet), others Ethernet, and some might use Frame Relay or ATM as their connection.

Each technology used in the network has a different largest packet or datagram size it can transmit without it needing to break it down (or fragment) into smaller units. This largest

# **Configuration Guide** Contivity Secure IP Services Gateway

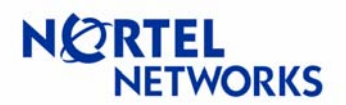

## **Configurable MTU and TCP MSS clamping**

size in bytes is known as Maximum Transmission Unit, or MTU. For example, the typical MTU value for the Ethernet is 1500 bytes, 1492 bytes for PPPoE, 4352 bytes for the FDDI or 4464 for 4Mbps Token Ring. The default value of the network MTU may be overridden by the administrator due to, for example, local network needs.

Larger and more consistent MTUs throughout the network may reduce or eliminate the fragmentation and thus enhance performance. Larger MTU increase systems performance by minimizing the number of packets processed, as most of the performance costs is in "packets handled" rather than "bytes transferred". On the other hand, for dial-up connections it's better to keep the MTU smaller, to maintain good interactive response. Thus care must be taken when choosing MTU values for the network, to accommodate the needs of users, and maintain the performance of the network.

## **MTU discovery**

Systems on the network have no knowledge of the MTU values used for each network or peer systems. A mechanism called path MTU discovery is used to find out MTU parameters in other networks.

Consider the situation depicted on Figure 1, Host A has a large amount of data to send to Host B and the path to Host B lies through a number of networks with different MTU values, so that MTU 4>MTU 1>MTU 2>MTU 3. What MTU should be used to send the data to Host B?

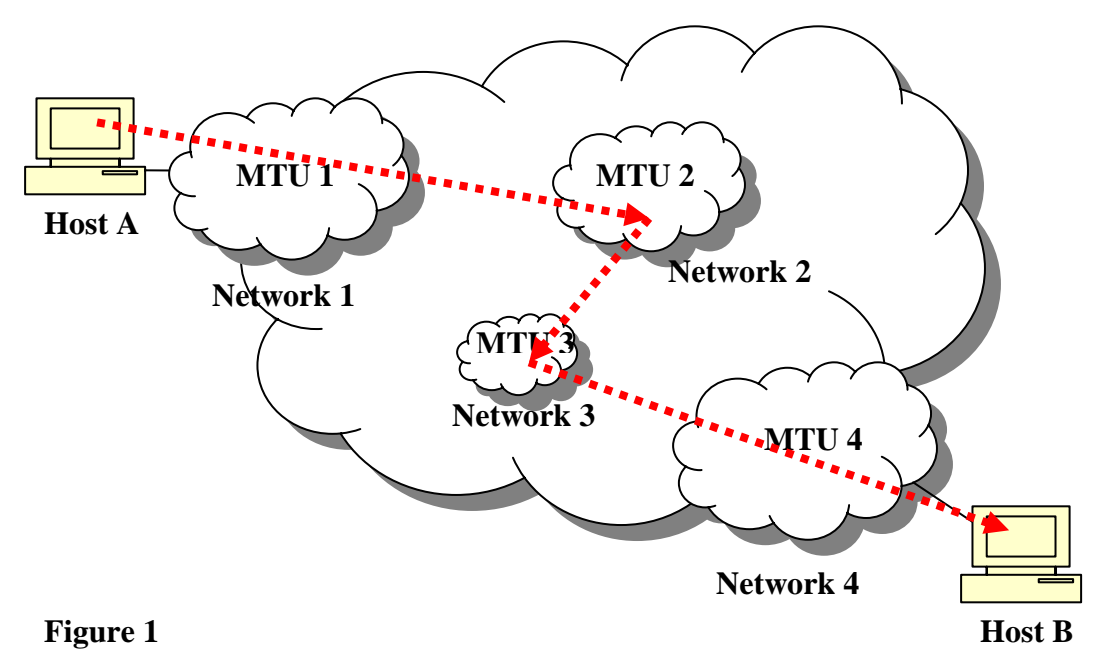

# **Configuration Guide** Contivity Secure IP Services Gateway

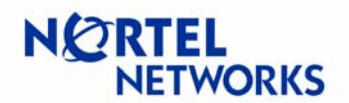

#### **Configurable MTU and TCP MSS clamping**

Without having any knowledge of MTU across the network Host A initially assumes that MTU throughout the path is equal to the MTU of its first hop, or MTU 1. So Host A starts to send the data using the MTU 1 and the Don't Fragment (DF) bit set.

Along the way the datagram reaches some router in Network 2. The router notices that the received data has a larger MTU than the second network can transmit, and with DF bit being set, the router in Network 2 discards the datagram. The router returns an ICMP Destination Unreachable message with a code meaning "fragmentation needed and DF bit set" back to Host A. Some routers specify the correct value for the MTU in its network in the ICMP message, so the source does not have to guess the value.

Upon receipt of this message Host A reduces its assumed MTU for that path and tries to send the datagram again. If the second attempt is successful and the selected MTU is less or equal to the MTU 2, the router in the second network processes the packets and sends it along the way to Network 3. If not, the process starts again until Host A sends the correct size.

Once the datagram reaches Network 3 the same process of MTU discovery repeats. With MTU 2 being larger than MTU 3, the router in Network 3 discards the datagram and responds with an ICMP Destination Unreachable message to Host A. Host A adjusts MTU until the router in Network 3 agrees to process the packet, thus setting MTU to MTU 3.

When the datagram reaches Network 4, MTU is equivalent to MTU 3 which is smaller then MTU 4, so the datagram is processed and is sent to Host B.

Thus, at the end Host A has learned the path MTU (the smallest MTU used along the path - MTU 3) and will use that value to send the data to Host B.

For more information on path MTU discovery please consult: RFC 1191 <u>http://www.ietf.org/rfc/rfc1191.txt</u>

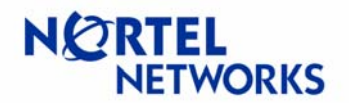

## **MSS clamping**

Some routers along the way might fail to respond with the ICMP Destination Unreachable messages for a variety of reasons ranging from router software bugs to configuration problems. Firewalls are often misconfigured to suppress all ICMP to messages (Figure 2) (refer to RFC 1435 <u>http://www.ietf.org/rfc/rfc1435.txt</u> and RFC 2923 <u>http://www.ietf.org/rfc/rfc2923.txt</u>). This would cause MTU discovery process to fail, as ICMP messages will not be received by the originating host. Upper layer protocols will continue to send large packets without discovering that they need to reduce the packets size. This might lead upper layer protocols, like TCP, to fail as the connection will eventually time out.

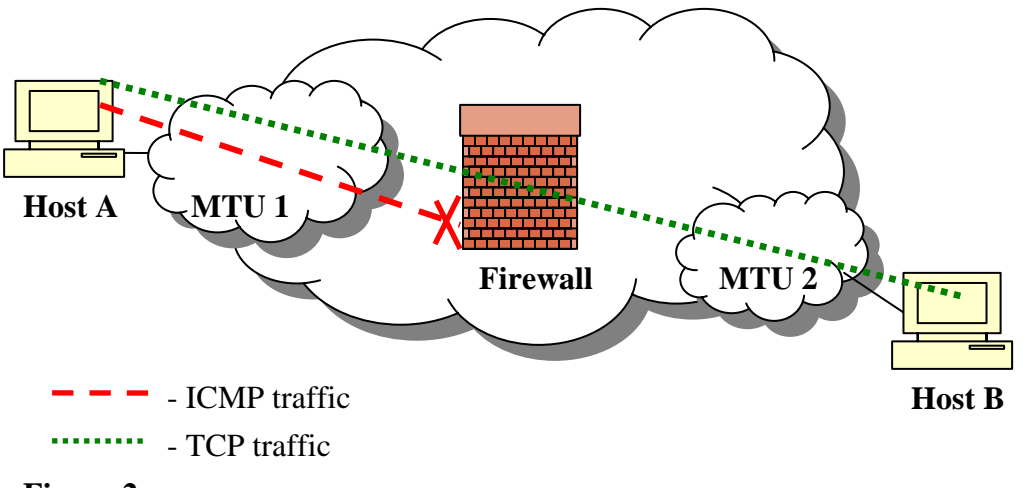

#### Figure 2

The solution to this problem is to use the TCP Maximum Segment Size (MSS) option. This option may be used at the time a connection is established (only) to indicate the maximum size TCP segment that can be accepted on that connection. This Maximum Segment Size announcement is sent from the data receiver to the data sender and says "I can accept TCP segments up to size X". The size (X) may be larger or smaller than the default. The process of setting the maximum packet size through the MSS option is known as MSS clamping. With MSS option being part of TCP no ICMP traffic is needed to adjust the MTU values between peers. The MSS can be used completely independently in each direction of data flow, as a result there can be different maximum sizes in two directions.

MSS counts only data bytes; it does not count TCP or IP headers. Therefore the value for the MSS can be calculated as:

MSS = MTU - sizeof (TCP header) - sizeof (IP header)

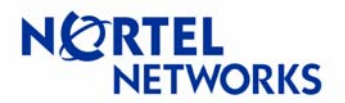

Usually a best case scenario is assumed where TCP and IP headers have minimum size of 20 bytes each; this gives a modified formula for calculating the MSS:

MSS = MTU - 40

So if MTU for Ethernet is 1500 bytes, the MSS option would be 1460 bytes. For more information on TCP MSS option please consult: RFC 879 <u>http://www.ietf.org/rfc/rfc1191.txt</u>

## MTU and VPN

Consider a situation when two sites are connected via VPN tunnel and one of the sites uses PPPoE interface as its connection to the Internet (Figure 3).

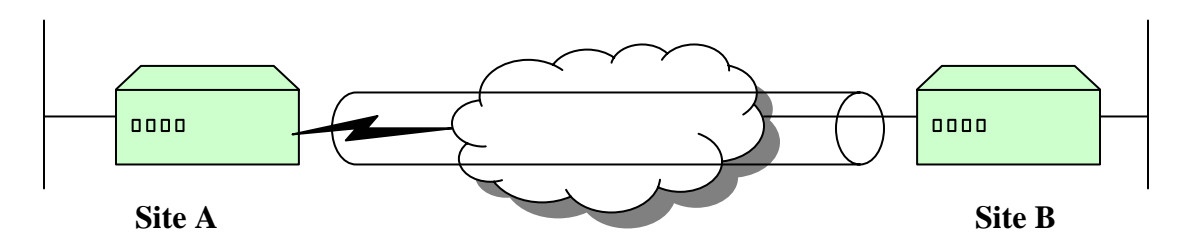

#### Figure 3

If tunnel MTU is larger than the PPPoE MTU of the interface, then fragmentation is required. If the DF (don't fragment) bit is set or the ISP (Internet Service Provider) that provides the PPPoE service for Site A does not support fragmentation for PPPoE circuits, the packets will be dropped as they will be larger than the underlying PPPoE can carry. As a result there is a need to have the ability to configure MTU for the tunnels and to set or clear the DF bit.

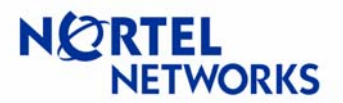

## **Configurable MTU and MSS clamping on Contivity**

Code release V04\_85 (V04\_90) allows Contivity Secure IP Services Gateway to control packet fragmentation through:

- Interface MTU configuration;
- Tunnel MTU configuration;
- TCP MSS clamping;
- IPSec DF bit behavior configuration.

Contivity allows MTU values to be configured for each of its physical and tunnel interfaces. Furthermore, the TCP MSS option (MSS clamping) can be enabled and configured on physical interfaces (Figure 4).

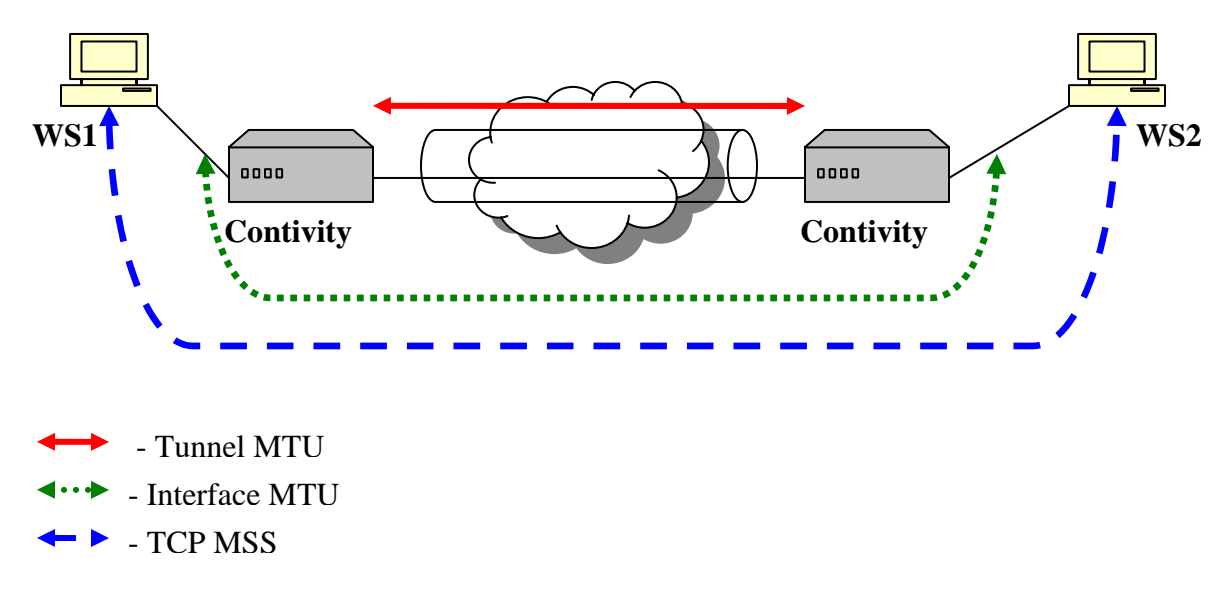

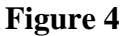

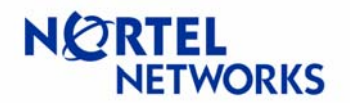

#### MTU on Contivity

Consider the situation depicted in Figure 5. WS1 sends initial data to WS2 with DF bit set and WS1's assumption of the MTU used throughout the network. If fragmentation is required at the tunnel or interface, an ICMP message is sent back to WS1. WS1 adjusts the size of the packets sent and the transfer continues.

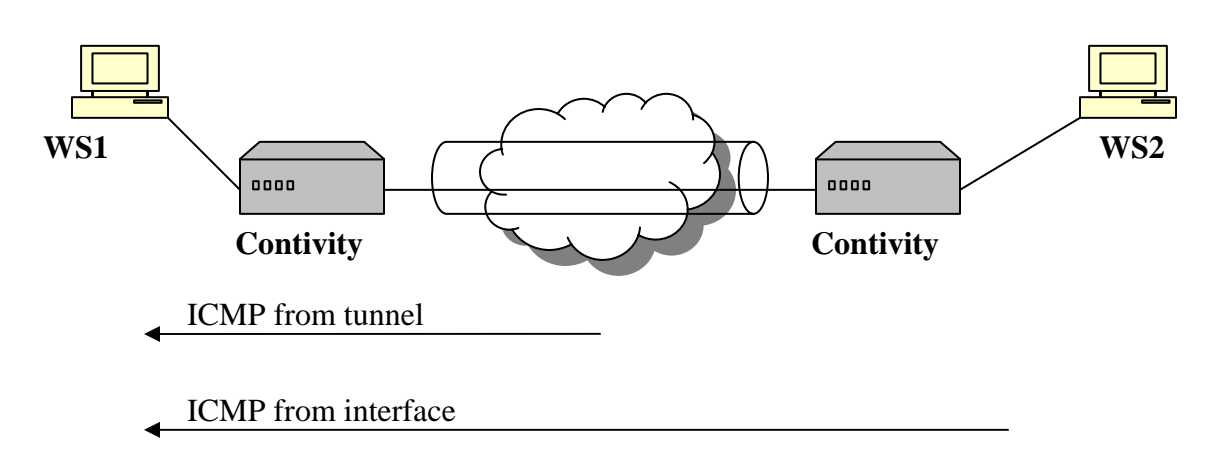

#### Figure 5

Contivity has the ability to configure MTU on a per interface basis. The default MTU value of all physical interfaces is 1500 to maintain backward compatibility with existing configurations. The maximum MTU value allowed to be assigned to an interface varies based on the media used for the interface and layer 2 encapsulation. Thus Contivity accepts the following maximum configurable MTU values:

- Ethernet 1500,
- PPPoE 1492,
- WAN link 1788,
- Serial 1788.

Value 1788 is derived from the maximum buffer size Contivity can hold. The minimum MTU is 576.

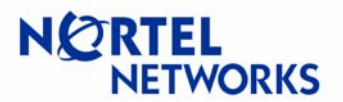

In addition Contivity has the ability to configure MTU on tunnels. This value is configured per connection, so different tunnels may have different MTU settings.

If MTU is not configured for the tunnel then the largest payload that goes into a tunnel without fragmentation (effective tunnel MTU) is derived from interface MTU and layer 3 encapsulation (Table 1):

| Tunnel Type     | Derived Effective Tunnel MTU |
|-----------------|------------------------------|
| IPSec           | Interface MTU - 56           |
| РРТР            | Interface MTU - 32           |
| L2TP            | Interface MTU - 40           |
| L2TP over IPSec | Interface MTU - 72           |
| L2F             | Interface MTU - 40           |

Table 1

If MTU is configured for the tunnel the largest payload is derived from configured MTU.

**Note**: MTU is a property of a physical interface. CLIP (Circuit Less IP) is associated with the box and uses the loopback interface, which has MTU of 1500. CLIP/loopback MTU is not configurable.

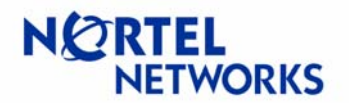

## TCP MSS clamping on Contivity

Consider the situation depicted in Figure 6. Suppose there is an issue with the MTU discovery somewhere in the Internet along the way from WS1 to WS2. If TCP MSS option is set on the Contivity interface, that value will be used to calculate the packet size to be sent and TCP peers WS1 and WS2 will not send packets larger than the configured value.

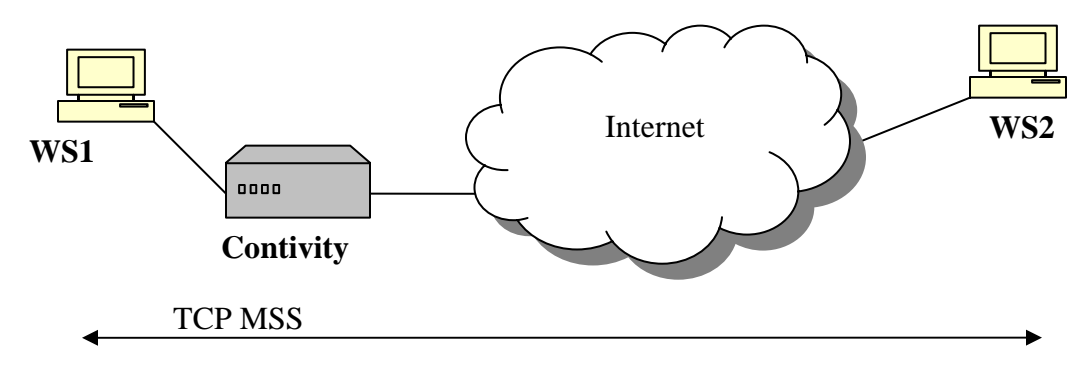

#### Figure 6

TCP MSS clamping applies to packets that transit Contivity gateway and to packets that originate or end on Contivity. TCP clamping is done on clear text packets; once packets are encrypted the contents cannot be modified. The default value for TCP MSS is calculated as configured MTU minus 40. TCP MSS clamping is disabled by default.

#### DF bit on Contivity

The new version of Contivity code allows administrator to set, copy or clear DF bit for IPSec tunnels. Based on the configuration the DF bit in the outer header is set, cleared or copied from inner header.

When a packet with the DF-bit set is received by the Contivity and the packet requires fragmentation, Contivity will drop the packet and return the ICMP error message to the originator. If an IPSec packet has the DF-bit set in the outer header, Contivity will be unable to return ICMP error message to the originator.

The DF bit is configured on tunnels at the group level, so if several tunnels belong to the same group all of them will inherit the DF bit functionality.

# Configuring MTU, MSS and DF bit

The configuration of MTU and MSS can be done via GUI or CLI.

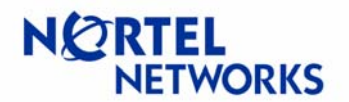

## Configuring MTU, MSS and DF bit via GUI

<u>NOTE</u>: Changing MTU and/or MSS values on interfaces and tunnels will cause interfaces and tunnels to bounce. Changing DF bit setting will cause all tunnels in the group to bounce.

#### **Configuring MTU on LAN interfaces**

Navigate **System→LAN** to configure MTU for LAN interfaces. The **LAN Interfaces** screen appears. Click **Configure** next to the selected interface:

| 🗿 192.168.10.100 - Contivity Extranet Switch - Microsoft Internet Explorer provided by Nortel Networks 📃 📃 🗙 |                                                        |         |                    |               |                                        |                     |                 |             |     |
|----------------------------------------------------------------------------------------------------|--------------------------------------------------------|---------|--------------------|---------------|----------------------------------------|---------------------|-----------------|-------------|-----|
| File Edit                                                                                                    | t View Favorites                                       | Tools   | Help               |               |                                        |                     |                 |             | -   |
| 📙 😓 Back 🔻                                                                                                   | → Back ▼ → Y ③ ⑦ △ ③Search 副Favorites ③History 🖏 ● ④ 🛇 |         |                    |               |                                        |                     |                 |             |     |
| Address                                                                                                    | 🕙 http://192.168.10                                    | ).100/m | nanage/manager.htm |               |                                        |                     |                 | •           | ∂Go |
| SYSTEM<br>SERVICES                                                                                           |                                                        | LAN     | l Interfaces       |               | a.                                     |                     |                 | HELP LOGOFF |     |
| QOS                                                                                                    | WAN                                                    |         |                    | <b>D</b>      | <b>0</b> 1 1                           | -                   |                 |             |     |
| PROFILES                                                                                                    | DIAL INTERFACE                                         | 18      | Interface          | Description   | State                                  | Type                |                 |             |     |
| SERVERS                                                                                                    |                                                        |         | Fast Ethernet      |               | Enabled                                | Private             | Configure       | stics       |     |
| STATUS                                                                                                    | DATE & TIME                                            | 8       |                    |               |                                        |                     |                 |             |     |
| HELP                                                                                                    | CERTIFICATES                                           | 2       | IP Address         | Subnet Mask   | Interface                              | Filter              | Actions         |             |     |
|                                                                                                    | SETTINGS                                               |         | 192.168.10.101     | 255.255.255.0 | deny a<br>(Contivity Interface<br>use) | ill<br>Filternot in | Edit Delete     |             |     |
|                                                                                                    |                                                        | 2       |                    |               |                                        |                     |                 |             |     |
|                                                                                                    |                                                        |         |                    |               |                                        |                     |                 |             |     |
|                                                                                                    |                                                        | 2       | Interface          | Description   | State                                  | Туре                | Actions         |             |     |
|                                                                                                    |                                                        |         | Slot 1 Interface 1 |               | Disabled                               | Public              | Configure Stati | stics       |     |
| NØRTEL                                                                                                    |                                                        |         | Select Prote       | Apply         |                                        |                     |                 |             |     |
|                                                                                                    | NETWORKS                                               |         |                    |               |                                        |                     |                 |             |     |
| 🛃 Applet M                                                                                                   | ainNav started                                         |         |                    |               |                                        |                     | 📔 📄 🔤 Int       | ernet       |     |

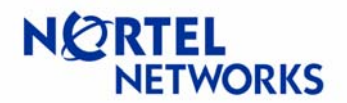

The LAN Interfaces→Edit LAN Interface screen appears. Enter the MTU value (between 576 and 1500 for Ethernet) to be used for the interface (1500 is the default value for the Ethernet) and click OK:

| 🚰 192.168.10.100 - Contivity Extranet Switch - Microsoft Internet Explorer provided by No 💶 🗖 🗙                                       |
|----------------------------------------------------------------------------------------------------|
| File Edit View Favorites Tools Help                                                                                                   |
|                                                                                                    |
| Address 🔄 http://192.168.10.100/manage/manager.htm                                                                                    |
| SYSTEM<br>SERVICES<br>ROUTING<br>QOS<br>PROFILES<br>PROFILES<br>PROFILES<br>IDENTITY<br>LAN<br>MAN<br>DIAL INTERFACE<br>COnfiguration |
| SERVERS IPX Interface Fast Ethernet                                                                                                   |
| ADMIN DATE & TIME Speed/Duplex AutoNegotiate                                                                                          |
| HELP SETTINGS Description                                                                                                    |
| FORWARDING MTU 1500                                                                                                    |
| MAC Pause                                                                                                    |
| MAC Pause Enabled                                                                                                    |
| MAC Pause Ticks 31 (Value range between 31 and 65,635)                                                                                |
| Free Receive FIFO Threshold 50 % -                                                                                                    |
|                                                                                                    |
| 🕗 Applet MainNav started 👘 Internet                                                                                                   |

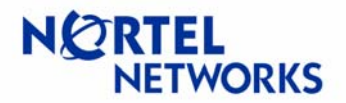

#### **Configuring TCP MSS on LAN interface**

Navigate **System→LAN** to configure TCP MSS option for the LAN interface. Click **Edit** next to the interface to be configured:

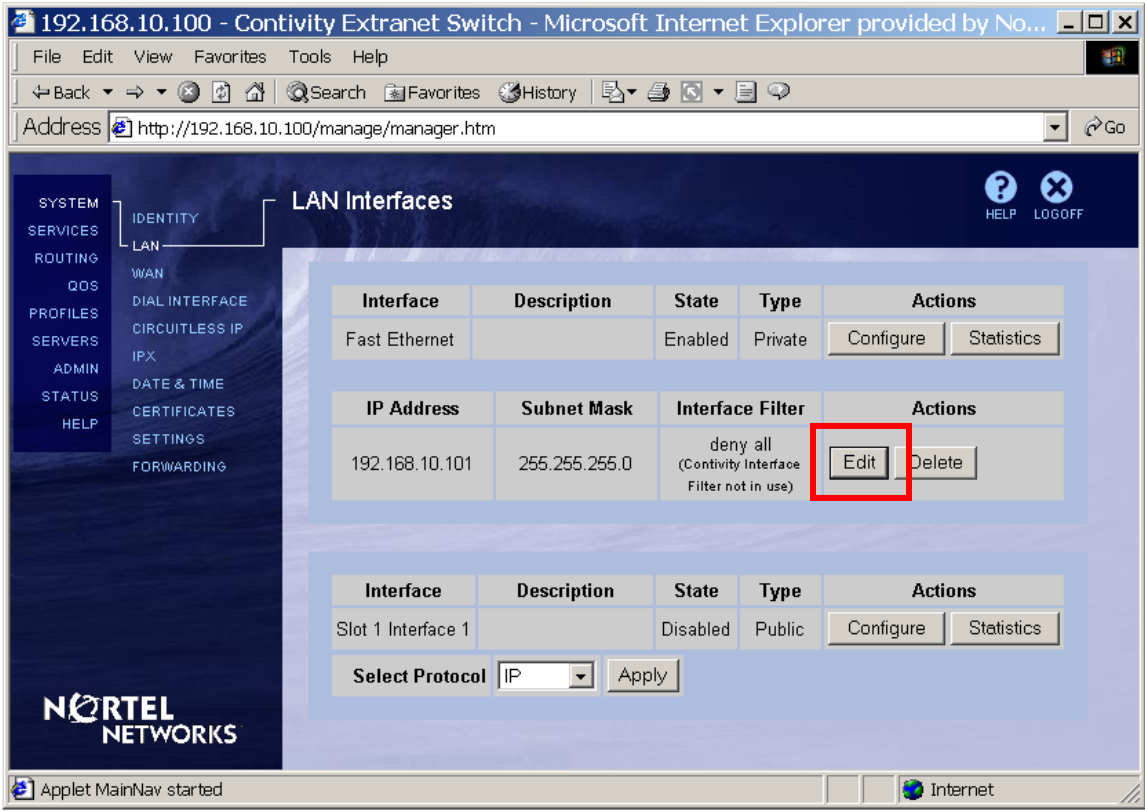

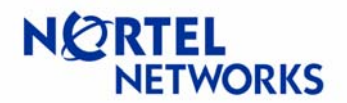

#### The LAN Interfaces→Edit IP Address screen appears.

Select **Enabled** next to **TCP MSS Option** parameter to enable TCP MSS. Enter the **TCP MSS Value** to be used for the interface (1460 by default for Ethernet, MTU 1500 minus 40) and click **OK**:

| 🚰 192.168                     | 3.10.100 - Contiv                      | vity Extranet Sw       | ritch - Microsoft Internet Explorer provided by Norte 💶 🗙             |          |          |          |          |          |          |          |          |          |                |                    |
|-------------------------------|----------------------------------------|------------------------|-----------------------------------------------------------------------|----------|----------|----------|----------|----------|----------|----------|----------|----------|----------------|--------------------|
| File Edit                     | View Favorites T                       | ools Help              |                                                                       |          |          |          |          |          |          |          |          |          |                |                    |
| ] 🗢 Back 🔻                    | → - 🙆 🙆 🖓 🔇                            | 🕽 Search 🛛 🗟 Favorites | s 🕉 History 🖪 🛯 🖉 🐨 🗐 💬                                               |          |          |          |          |          |          |          |          |          |                |                    |
| 🛛 Address 🧧                   | ) http://192.168.10.10                 | 0/manage/manager.h     | tm 💽 🔗 Go                                                             |          |          |          |          |          |          |          |          |          |                |                    |
| SYSTEM<br>SERVICES<br>ROUTING |                                        | -AN Interfaces         | > Edit IP Address                                                     |          |          |          |          |          |          |          |          |          |                |                    |
| QOS<br>PROFILES               | WAN<br>DIAL INTERFACE                  | Interface              | Fast Ethernet                                                         |          |          |          |          |          |          |          |          |          |                |                    |
| SERVERS                       | CIRCUITLESS IP                         | IP Address             | 192.168.10.101                                                        |          |          |          |          |          |          |          |          |          |                |                    |
| STATUS                        | DATE & TIME                            | Subnet Mask            | 255.255.255.0                                                         |          |          |          |          |          |          |          |          |          |                |                    |
| HELP SETTINGS<br>FORWARDING   | CERTIFICATES<br>SETTINGS<br>FORWARDING | SETTINGS               | SETTINGS                                                              | SETTINGS | SETTINGS | SETTINGS | SETTINGS | SETTINGS | SETTINGS | SETTINGS | SETTINGS | SETTINGS | TCP MSS Option | Enabled C Disabled |
|                               |                                        | TCP MSS Value          | 1460                                                                  |          |          |          |          |          |          |          |          |          |                |                    |
|                               |                                        | Interface Filter       | deny all (Contivity Interface Filter not in use) New Interface Filter |          |          |          |          |          |          |          |          |          |                |                    |
|                               |                                        | OK Cancel              |                                                                       |          |          |          |          |          |          |          |          |          |                |                    |
| 🛃 Applet Mai                  | inNav started                          |                        | 📄 📄 Internet                                                          |          |          |          |          |          |          |          |          |          |                |                    |

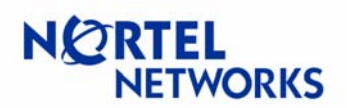

#### Configuring TCP MSS on PPPoE interface

Navigate **System→LAN**. Click **Edit** next to the PPPoE interface:

| 192.168.10.100 - Contivity Extranet Switch - Microsoft Internet Explorer provided by Nortel Networks |         |                      |                       |                |                               |                                   |                                                                    |                         |       |
|----------------------------------------------------------------------------------------------------|---------|----------------------|-----------------------|----------------|-------------------------------|-----------------------------------|--------------------------------------------------------------------|-------------------------|-------|
| File Edit View Favorites Tools Help                                                                  |         |                      |                       |                |                               |                                   |                                                                    |                         |       |
| j ⇔Back ▼ → ▼ 🙆 🖉 🖧   @,Search 🗟 Favorites 🥨History   🖏 ▼ 🎒 🖸 ▼ 🗐 🌻                                  |         |                      |                       |                |                               |                                   |                                                                    |                         |       |
| Address 🛃 http://192.168.10                                                                          | 0.100/m | anage/manager.htm    |                       |                |                               |                                   |                                                                    | -                       | ∙ ∂Go |
| SYSTEM<br>SERVICES<br>ROUTING                                                                        | LAN     | Interfaces           |                       |                |                               |                                   |                                                                    | HELP LOGO               | )FF   |
| QOS DIAL INTERFACE                                                                                   | 2.      | Interface            | Descrip               | tion           | State                         | Туре                              | Act                                                                | ions                    |       |
| SERVERS CIRCUITLESS IP                                                                               |         | Fast Ethernet        |                       |                | Enabled                       | l Private                         | Configure                                                          | Statistics              |       |
| DATE & TIME<br>STATUS<br>HELP                                                                        |         | IP Address           | Subnet                | Mask           | Interfac                      | ce Filter                         | Actio                                                              | ins                     |       |
| FORWARDING                                                                                           |         | 192.168.10.101       | 255.255.              | 255.0          | den<br>(Contivity In<br>not i | y all<br>terface Filter<br>n use) | Edit Delete                                                        |                         |       |
|                                                                                                    |         |                      |                       |                |                               |                                   |                                                                    |                         |       |
|                                                                                                    |         | Interface            | Descrip               | tion           | State                         | Туре                              | Act                                                                | ions                    |       |
|                                                                                                    |         | Slot 1 Interface 1   |                       |                | Disabled                      | d Public                          | Configure                                                          | Statistics              |       |
|                                                                                                    |         | Local<br>IP Address  | Interface<br>Protocol | Adminis<br>Sta | strative<br>ite               | Operational<br>State              | Interface<br>Filter                                                | Actions                 |       |
|                                                                                                    |         | 0.0.0.0<br>(Dynamio) | PPP₀E                 | Disal          | bled                          | Down                              | deny all (Defa<br>Filter)<br>(Contivity Interf<br>Filter not in us | ault Edit<br>ace Delete | -     |
| Applet MainNav started                                                                               | _       |                      |                       |                |                               |                                   |                                                                    | Internet                |       |

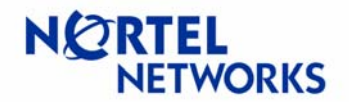

The LAN Interfaces -> Edit PPPoE Interface screen appears. Select Enabled for the TCP MSS Option parameter. Enter the TCP MSS Value to be used for that PPPoE interface (1452 by default) and click OK:

| 🔮 192.168.10.100 - Contivil                                                                                                    | ty Extranet Switch - Micros      | oft Internet Explorer provided by Nortel Networks                                                               |
|----------------------------------------------------------------------------------------------------|----------------------------------|----------------------------------------------------------------------------------------------------|
| File Edit View Favorites Too                                                                                                    | ols Help                         | 1997 - 1997 - 1997 - 1997 - 1997 - 1997 - 1997 - 1997 - 1997 - 1997 - 1997 - 1997 - 1997 - 1997 - 1997 - 1997 - |
| ] ← Back ▼ → ▼ 🙆 🗿 🚮   🔍 9                                                                                                    | Gearch 🗟 Favorites 🎯 History 🛛 🗐 | y = 0 - E ♀                                                                                                    |
| Address 🛃 http://192.168.10.100/                                                                                                    | /manage/manager.htm              |                                                                                                    |
| SYSTEM<br>SERVICES<br>ROUTING<br>DOS WAN                                                                                                    | N Interfaces> Edit PPPol         | E Interface                                                                                                    |
| PROFILES DIAL INTERFACE                                                                                                    | Interface                        | Slot 1 Interface 1                                                                                              |
| SERVERS                                                                                                    | Description                      |                                                                                                    |
| ADMIN<br>DATE & TIME                                                                                                    | Operational State                | Down                                                                                                    |
| HELP                                                                                                    | Administrative State             | C Enabled C Disabled                                                                                            |
| FORWARDING                                                                                                    | On Demand                        | C Enabled  © Disabled                                                                                           |
|                                                                                                    | Idle Timeout                     | 15 (Range 1 - 71,582,788) (minutes)                                                                             |
|                                                                                                    | Cost                             | 20 (Range 1 - 2,007,150)                                                                                        |
|                                                                                                    | Service Name                     |                                                                                                    |
|                                                                                                    | Local IP Address                 |                                                                                                    |
|                                                                                                    | TCP MSS Option                   |                                                                                                    |
| And Personal Property in which the real Property is not the real Property in the real Property in the real Property is not the real Property in the real Property in the real Property is not the real Property in the real Property in the real Property is not the real Property in the real Property in the real Property is not the real Property in the real Property in the real Property is not the real Property in the real Property is not the real Property in the real Property in the real Property is not the real Property in the real Property is not the real Property is not the real Property in the real Property is not the real Property is not  | TCP MSS Value                    | 1452                                                                                                    |
|                                                                                                    | Interface Filter                 | deny all (Default Filter) 💌 (Contivity Interface Filter not in use) New Interface Filter                        |
| and the second second                                                                                                    | PPP Authentication Settings      | Configure                                                                                                    |
| And in case of the local division of the local division of the loc | PPP Advanced Settings            | Configure                                                                                                    |
|                                                                                                    | OK Cancel                        |                                                                                                    |
| 🛃 Applet MainNav started                                                                                                    |                                  | 📄 🖉 Internet                                                                                                    |

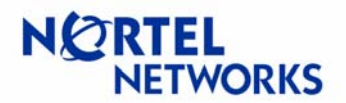

#### Configuring MTU and TCP MSS for the Dial Interface

Navigate **System→Dial Interface**. The Dial Interface screen appears. Select the interface to be configured and click **Configure**:

| 🛃 192.168                                                    | .10.100 - Conti                           | vity Extrar                           | net Sv          | vitch - Micr     | osoft Interi | net Explorer p | provided by Norte | el Netw | orks             | _      |     |
|--------------------------------------------------------------|-------------------------------------------|---------------------------------------|-----------------|------------------|--------------|----------------|-------------------|---------|------------------|--------|-----|
| File Edit                                                    | View Favorites T                          | ools Help                             |                 |                  |              |                |                   |         |                  |        |     |
| ⇔Back ▼ → ▼ 🕲 😰 🖄 🔞 Search 📾 Favorites 🎯 History 🖏 🚽 💽 ▼ 🗐 📿 |                                           |                                       |                 |                  |              |                |                   |         |                  |        |     |
| 🛛 Address 🧧                                                  | ] http://192.168.10.10                    | )0/manage/ma                          | nager.h         | ntm              |              |                |                   |         |                  | •      | ∂Go |
| SYSTEM<br>SERVICES<br>ROUTING<br>QOS                         | IDENTITY<br>LAN<br>WAN<br>DIAL INTERFACE  | Dial Interfa                          | ces             |                  |              |                |                   |         | <b>?</b><br>HELP | LOGOFF | _   |
| PROFILES                                                     | CIRCUITLESS IP                            | Contivity Interface Filter not in use |                 |                  |              |                |                   |         |                  |        |     |
| STATUS                                                       | DATE & TIME<br>CERTIFICATES<br>Interfaces |                                       |                 |                  |              |                |                   |         |                  |        |     |
|                                                              | FORWARDING                                | Select                                | Slot            | Interface        | Туре         | Description    | Interface Filter  | State   | Enable           | 1      |     |
|                                                              |                                           | œ                                     | 7               | 1                | COM Port     |                |                   |         |                  |        |     |
|                                                              |                                           | Configur<br>OK                        | e   S<br>Refres | Statistics<br>sh |              |                |                   |         |                  |        |     |
|                                                              |                                           |                                       |                 |                  |              |                |                   |         |                  |        | -   |
| [ 🏝 Applet Mair                                              | nNav started                              |                                       |                 |                  |              |                |                   | 🛛 😂 I   | internet         |        | //_ |

The Interface Configuration screen appears. Enter the MTU to be used for the interface (the default is 1500) enter the value between 576 and 1724. Check the box next to TCP MSS Option to enable TCP MSS if MSS is required for the setup. Enter the TCP MSS Value (default 1460) and click OK:

| 🚰 192.168.10.100 - Contivity Ext                                                                                 | 🗿 192.168.10.100 - Contivity Extranet Switch - Microsoft Internet Explorer provided by Nortel Networks 📃 📕 |                                       |             |  |  |  |  |  |  |
|----------------------------------------------------------------------------------------------------|----------------------------------------------------------------------------------------------------|---------------------------------------|-------------|--|--|--|--|--|--|
| File Edit View Favorites Tools Help                                                                              |                                                                                                    |                                       |             |  |  |  |  |  |  |
| 🔆 + Back 🔻 🔿 🛪 🙆 🚰 🔞 Search 📾 Favorites 👹 History 🛛 🗟 🖛 🚍 🐼 🔻 🚍 🐼                                                |                                                                                                    |                                       |             |  |  |  |  |  |  |
| Address 🛃 http://192.168.10.100/manage                                                                           | /manager.htm                                                                                               |                                       | ▼ 🖓 Go      |  |  |  |  |  |  |
|                                                                                                    | Configuration                                                                                              |                                       | HELP LOGOFF |  |  |  |  |  |  |
|                                                                                                    | Slot                                                                                                    | 7                                     |             |  |  |  |  |  |  |
| SERVERS IPX                                                                                                    | Interface                                                                                                  | 1                                     |             |  |  |  |  |  |  |
| ADMIN<br>STATUS DATE & TIME                                                                                      | Туре                                                                                                    | COM Port                              |             |  |  |  |  |  |  |
| HELP CERTIFICATES<br>SETTINGS Config                                                                             | jure Interface                                                                                             |                                       |             |  |  |  |  |  |  |
| T CHOOLENING                                                                                                    | Port Mode                                                                                                  | Serial Menu Modify System Settings    |             |  |  |  |  |  |  |
| and the second second second second second second second second second second second second second second second | Interface Eilter Status                                                                                    | Contivity Interface Eilter not in use |             |  |  |  |  |  |  |
|                                                                                                    | МТО                                                                                                    | 1500                                  |             |  |  |  |  |  |  |
| and the second second second                                                                                     | TCP MSS Option                                                                                             |                                       |             |  |  |  |  |  |  |
|                                                                                                    | TCP MSS Value                                                                                              | 1460                                  |             |  |  |  |  |  |  |
|                                                                                                    | Cancel Apply                                                                                               | Refresh                               |             |  |  |  |  |  |  |
| 🛃 Applet MainNav started                                                                                         |                                                                                                    | 📄 📄 👘 Inter                           | rnet //,    |  |  |  |  |  |  |

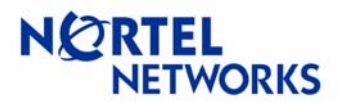

#### Configuring MTU and TCP MSS on WAN interface

Navigate **System** $\rightarrow$ **WAN**. The rest of the configuration is done in the same manner as for Dial Interface. Select the dial interface, click **Configure**, enable the TCP MSS option and set the value.

#### Configuring MTU for the tunnel

Navigate **Profiles Branch Office**. Select the branch office interface to be configured and click **Configure**:

| 🗿 192.168.10.100 - Contivity Extranet Switch - Microsoft Internet Explorer provided by Nortel Networks 📃 💷                                                                                                    | ×   |  |  |  |  |  |  |  |
|----------------------------------------------------------------------------------------------------|-----|--|--|--|--|--|--|--|
| File Edit View Favorites Tools Help                                                                                                    | 1   |  |  |  |  |  |  |  |
| ⇔Back ▼ ⇒ Y 🕼 🖄 🕲 Search 🖅 Favorites 🎯 History 🖏 ▼ 🚔 🛇 ▼ 🚍 📿                                                                                                    |     |  |  |  |  |  |  |  |
| Address 🗿 http://192.168.10.100/manage/manager.htm                                                                                                    | .0  |  |  |  |  |  |  |  |
| SYSTEM<br>SERVICES<br>ROUTNA<br>FILTERS<br>ROUTNA<br>FILTERS<br>HOURS<br>PROFILES<br>SERVERS<br>ADMIN<br>STATUS<br>HELP<br>COMMINS<br>HELP<br>CONNECTIONS<br>CONNECTIONS<br>CONNECTIONS<br>CONNECTIONS<br>Search Criteria OFF |     |  |  |  |  |  |  |  |
| Select Enable Connection Name Connection Type Tunnel Type Local lp Address Remote lp Address Control Tunnel                                                                                                    |     |  |  |  |  |  |  |  |
| C To SEE1 Peer to Peer IPSec 192.168.10.101 192.168.10.102 Disabled                                                                                                    |     |  |  |  |  |  |  |  |
| Add De te Configure Change Group Test                                                                                                    |     |  |  |  |  |  |  |  |
| NETWORKS                                                                                                    | •   |  |  |  |  |  |  |  |
| 2 Applet MainNav started                                                                                                    | //, |  |  |  |  |  |  |  |

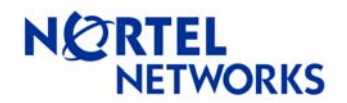

The **Connection Configuration** screen appears. Scroll down to the **MTU** section. Select whether **MTU** should be **Enabled** from the drop down list. Set the **MTU Value** to be used (the default is set to 1788). Click **OK** at the bottom of the screen:

| 🛃 192.168.10.100 - Contivil                                                                                                    | ty Extranet Sw                                     | ritch - Microsoft I | nternet Explorer p | rovided by N  | vortel Netwo | rks               | <u>_ 🗆 ×</u> |  |  |
|----------------------------------------------------------------------------------------------------|----------------------------------------------------|---------------------|--------------------|---------------|--------------|-------------------|--------------|--|--|
| File Edit View Favorites Too                                                                                                    | File Edit View Favorites Tools Help                |                     |                    |               |              |                   |              |  |  |
| →Back → → ✓ ③ 🔄 🖞 ③Search 🔄 Favorites ③History 🖏 → 🎒 ⊙ → 🚍 ⊙                                                                                                    |                                                    |                     |                    |               |              |                   |              |  |  |
| Address 🛃 http://192.168.10.100/                                                                                                    | Address 🗿 http://192.168.10.100/manage/manager.htm |                     |                    |               |              |                   |              |  |  |
| SYSTEM<br>SERVICES<br>ROUTING<br>FILTERS<br>PROFILES<br>HOURS<br>HOURS                                                                                                    | onnection Conf                                     | īguration           |                    |               |              |                   | HELP LOGOFF  |  |  |
| SERVERS DOMAINS                                                                                                    |                                                    | Tunnel MTU          | Enable 💌           |               |              |                   |              |  |  |
| STATUS BRANCH OFFICE                                                                                                    |                                                    | MTU Value           | 1724               |               |              |                   |              |  |  |
| HELP CLIENT POLICY                                                                                                    | NAT                                                | _                   |                    |               |              |                   |              |  |  |
|                                                                                                    |                                                    | NAT                 | (None) 💌           |               |              |                   |              |  |  |
|                                                                                                    | IP Configuratio                                    | n Static 🔽          |                    |               |              |                   |              |  |  |
|                                                                                                    |                                                    | Local Network       | Net 20 💌 Create I  | .ocal Network |              |                   |              |  |  |
| Street Carlot and Parks                                                                                                    | IF                                                 | P Address           | IP Mask            |               | Cost         | Enabled           |              |  |  |
| And Personal Property in which the person of the local Person of the local Person of t | 19                                                 | 2.168.20.0          | 255.255.255        | 5.0           | 10           | TRUE              |              |  |  |
| and the second second                                                                                                    | Remote Net                                         | works               |                    |               |              |                   |              |  |  |
|                                                                                                    | Select                                             | IP Address          | IP Mask            |               | Cost         | Enabled           |              |  |  |
|                                                                                                    | ۰                                                  | 192.168.10.0        | 255.255.255.0      | 10            |              | ▼                 | 1.1          |  |  |
|                                                                                                    | Add                                                | Configure Delete    |                    |               |              |                   | 1            |  |  |
|                                                                                                    | OK Cance                                           | Apply Refres        | h                  |               |              | interior interior | rnet         |  |  |

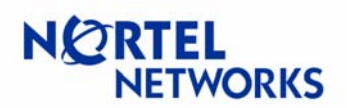

#### Configuring DF bit for the IPSec tunnels

Navigate **Profiles**→**Branch Office**. Select the **Group** the tunnel belongs to and click **Configure** next to the group:

| 🗈 192.168.10.100 - Contivity Extranet Switch - Microsoft Internet Explorer provided by Nortel Networks                                                   | ×   |
|----------------------------------------------------------------------------------------------------|-----|
| File Edit View Favorites Tools Help                                                                                                    | i.  |
| +>Back + → → ⊗ 🙆 🖄 🖏 Search 📾 Favorites 🕉 History 🖏 + 🖨 🛇                                                                                                |     |
| Address 🗿 http://192.168.10.100/manage/manager.htm                                                                                                    | D   |
| SYSTEM<br>SERVICES<br>ROUTING<br>USERS<br>HURS<br>HOURS<br>NETWORKS<br>SERVERS<br>HOURS<br>NETWORKS<br>DOMAINS<br>HELP<br>CLIENT POLICY<br>CLIENT POLICY | •   |
|                                                                                                    |     |
| Select Enable Connection Name Connection Type Tunnel Type Local Ip Address Remote Ip Address Control Tunnel                                              |     |
| C To CES1 Peer to Peer IPSec 192.168.10.101 192.168.10.102 Disabled                                                                                      |     |
| Add Delete Configure Change Group Test                                                                                                    |     |
|                                                                                                    | •   |
| 🔊 Applet MainNav started 👘 Internet                                                                                                    | //, |

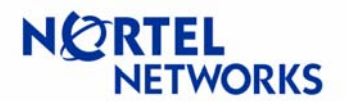

# The **Branch Office > Edit Group** screen appears. Scroll down to **IPSec** section and click **Configure**:

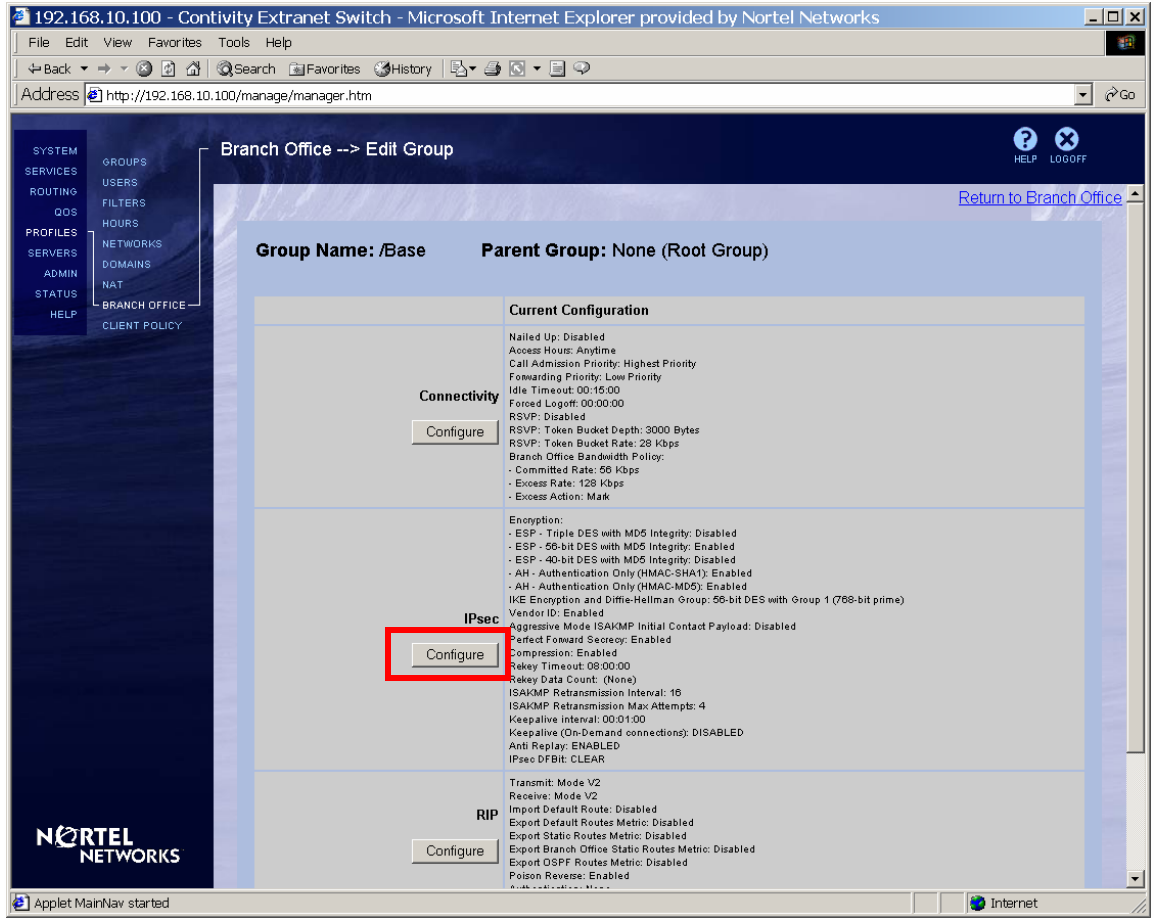

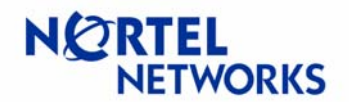

Select the DF bit setting from the drop down list next to IPSec DF Bit:

**Clear** - default, sets the DF but in the outer header to 0; **Copy** - copies DF bit for the from the inner header; **Set** - set DF bit the outer header to 1.

#### Click OK:

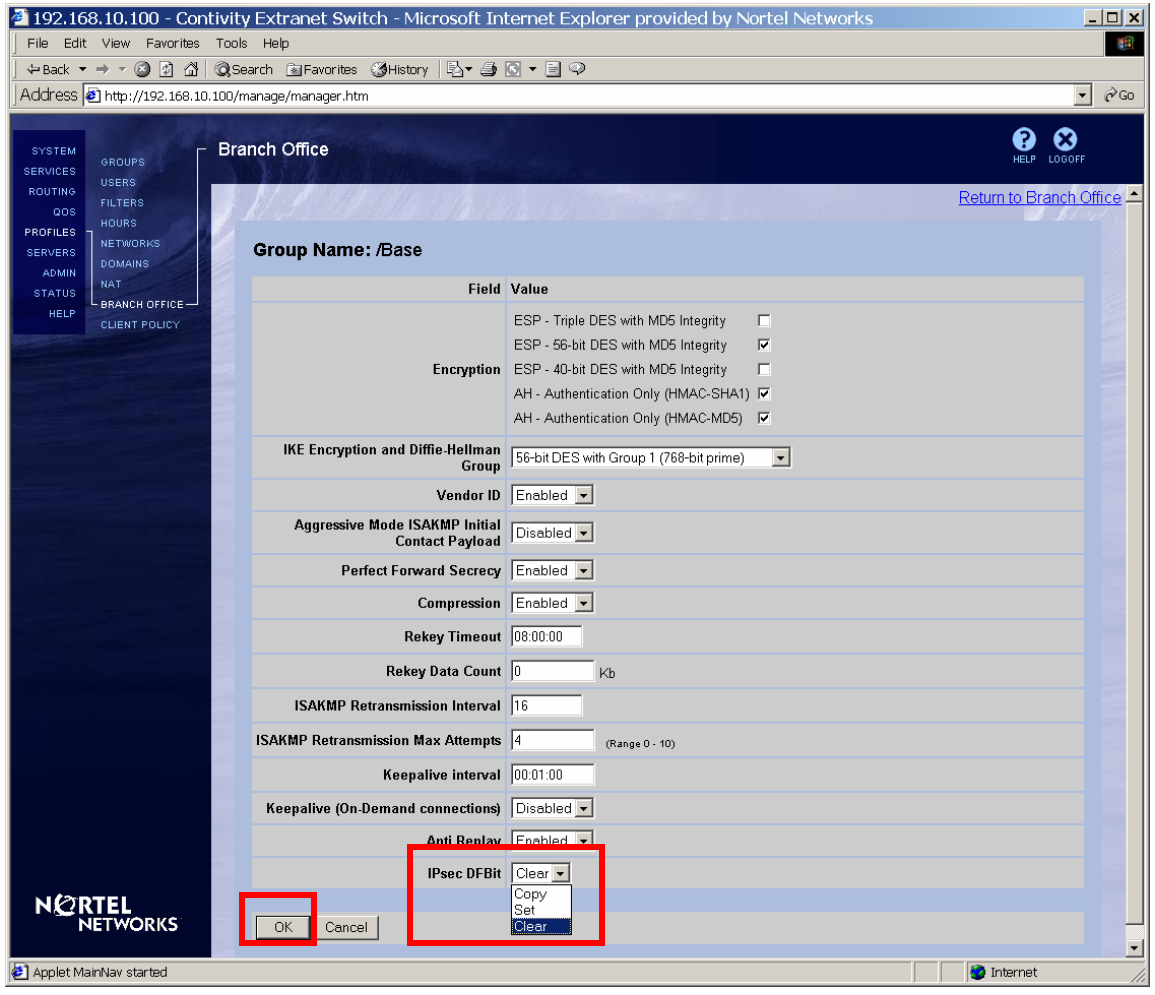

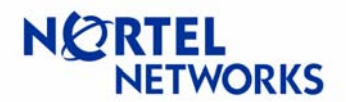

# The configured value is listed next to **IPSec DF Bit** parameter on the **Branch Office**→**Edit Group** screen:

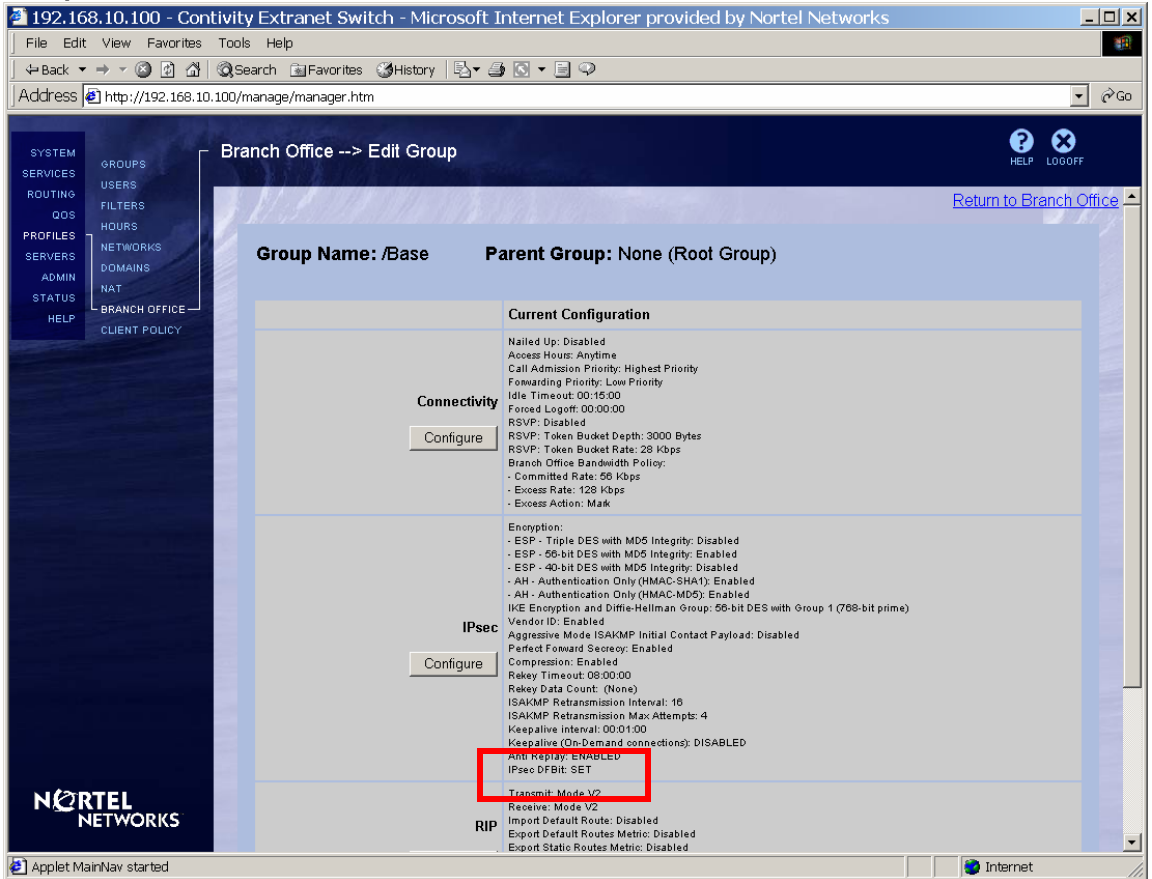

#### **Configuring MTU and MSS via CLI**

To configure Contivity using CLI you need to either telnet to Contivity or connect to it through the serial interface -> option "L" on the menu.

Enter the privileged mode:

```
CES>enable
Password:
```

Enter configuration mode:

```
CES#configure terminal
Enter configuration commands, one per line. End with Ctrl/z.
CES(config)#
```

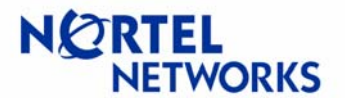

To view the choice of interfaces:

```
CES (config) #interface ?
Selects an interface to configure OR configures an interface group
bri Configures a BRI (ISDN) Interface
dial Configures a dial interface
FastEthernet FastEthernet IEEE 802.3
GigabitEthernet Gigabit Ethernet IEEE 802.3ab
group Creates or configures an interface group
serial Configures a serial interface
```

To enter the interface configuration mode for the FastEthernet 0/1 (private LAN interface):

CES(config)#interface FastEthernet 0/1
CES(config-if)#

To set the MTU to 1400 for the FastEthernet:

CES(config-if)#mtu 1400

To enable TCP MSS option for the interface:

CES(config-if)#tcp-mss enable

To set the TCP MSS option to 1360:

CES(config-if)#tcp-mss 1360

To exit the interface configuration mode:

CES(config-if)#**exit** CES(config)#

To enter the configuration mode for dial interface on slot 7/port 1:

```
CES(config)#interface dial 7/1
CES(config-if)#
```

To set MTU to 1720:

CES(config-if)#mtu 1720

To exit the interface configuration mode:

```
CES(config-if)#exit
CES(config)#
```

To enter IPSec configuration mode for the group (/Base):

```
CES (config) #bo-group ipsec "/Base"
CES (config-bo_group/ipsec) #
To view configuration options for the DF bit:
```

```
CES(config-bo_group/ipsec)#df-bit ?
CLEAR Clears the DF-bit in the outer header.
```

# **Configuration Guide** Contivity Secure IP Services Gateway

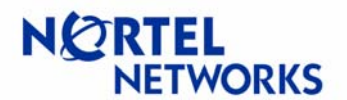

#### **Configurable MTU and TCP MSS clamping**

COPY Copies the DF-bit from the inner header to the outer. SET Sets the DF-bit in the outer header.

To set DF bit to Copy:

CES(config-bo\_group/ipsec)#df-bit COPY

To exit IPSec BO group configuration mode:

CES(config-bo group/ipsec)#**exit** CES(config)#

To enter branch office configuration mode for connection named "To CES1" of group /Base:

CES(config)#bo-conn "To CES1" "/Base" CES(config/bo conn)#

To enable MTU for the branch office tunnel:

CES(config/bo\_conn)#mtu enable

To set MTU for the tunnel to 1700:

CES(config/bo\_conn)#mtu 1700

To exit branch office configuration mode:

CES(config/bo conn)#**exit** CES(config)#

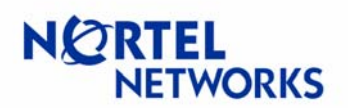

To view configuration for the branch office named "To CES" of group "/Base":

| CES(config) <b>#show bo-conn "To CES1</b><br>General Settings: | " "/Base" |          |                    |
|----------------------------------------------------------------|-----------|----------|--------------------|
| State                                                          |           |          | : Disabled         |
| Connection Type                                                |           |          | : Peer-to-Peer     |
| Tunnel Type                                                    |           |          | : IPSec            |
| Local End Point                                                |           |          | : 192.168.10.101   |
| Remote End Point                                               |           |          | : 192.168.10.102   |
| Filter                                                         |           |          | : permit all       |
| Routing Type                                                   |           |          | : Static           |
| Nat                                                            |           |          | : Not Configured   |
| Local Gateway                                                  |           |          | : 0                |
| MTU Enabled                                                    |           |          | : Enabled          |
| WI.O                                                           |           |          | : 1700             |
| Static Routing Settings:                                       |           |          |                    |
| Local Network                                                  |           |          | : Net 20           |
| 192.168.20.0-255.255.255.0                                     | <b>.</b>  | <b>.</b> |                    |
| Remote Network                                                 | State     | Cost     |                    |
| 192.168.10.0-255.255.255.0                                     | Enabled   | 10       |                    |
| Dynamic Routing Settings:                                      |           |          | . Enchlod          |
| RIP Cost                                                       |           |          | • 1                |
| OSPF State                                                     |           |          | • Jisabled         |
| OSPF Area ID                                                   |           |          | : 0.0.0.0          |
| OSPF Cost                                                      |           |          | : 100              |
|                                                                |           |          |                    |
| IPSec Settings:                                                |           |          | Not Configurad     |
| Authortigation Type                                            |           |          | : Not Configured   |
| Text Degeword                                                  |           |          | : IEAL<br>· ****** |
| Hex Password                                                   |           |          | · Not Configured   |
| Subject DN Type                                                |           |          | : Not Configured   |
| Subject Common Name                                            |           |          | : Not Configured   |
| Subject Country                                                |           |          | : Not Configured   |
| Subject Locality                                               |           |          | : Not Configured   |
| Subject State                                                  |           |          | : Not Configured   |
| Subject Email                                                  |           |          | : Not Configured   |
| Subject Organization                                           |           |          | : Not Configured   |
| Subject Organizational Unit                                    |           |          | : Not Configured   |

# **Configuration Guide** Contivity Secure IP Services Gateway

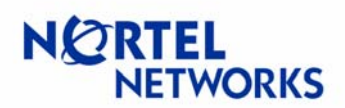

## **Configurable MTU and TCP MSS clamping**

To view IPSec DF bit group settings for the "/Base" group:

| CES(config)# <b>show bo-group ipsec "/Base"</b>       |   |              |
|-------------------------------------------------------|---|--------------|
| Ipsec Settings:                                       |   |              |
| Rekey Timeout                                         | : | 08:00:00     |
| Rekey Data Count                                      | : | 0            |
| Perfect Forward Secrecy                               | : | Enabled      |
| Compression                                           | : | Enabled      |
| ESP - AES 128 with SHA1 Integrity                     | : | Disabled     |
| ESP - Triple DES with SHA1 Integrity                  | : | Disabled     |
| ESP - Triple DES with MD5 Integrity                   | : | Disabled     |
| ESP - 56-bit DES with SHA1 Integrity                  | : | Disabled     |
| ESP - 56-bit DES with MD5 Integrity                   | : | Enabled      |
| ESP - 40-bit DES with SHA1 Integrity                  | : | Disabled     |
| ESP - 40-bit DES with MD5 Integrity                   | : | Disabled     |
| ESP - NULL (Authentication Only) with SHA1 Integrity  | : | Disabled     |
| ESP - NULL (Authentication Only) with MD5 Integrity   | : | Disabled     |
| AH - Authentication Only (HMAC-SHA1)                  | : | Enabled      |
| AH - Authentication Only (HMAC-MD5)                   | : | Enabled      |
| IKE Encryption and Diffie-Hellman Group               | : | des56-group1 |
| Aggressive Mode ISAKMP Initial Contact Payload Accept | : | Disabled     |
| Vendor Id                                             | : | Enabled      |
| ISAKMP Retransmission Interval                        | : | 16           |
| ISAKMP Retransmission Max Attempts                    | : | 4            |
| Keepalive Interval                                    | : | 00:01:00     |
| Keepalive On Demand Connections                       | : | Disabled     |
| Anti Replay                                           | : | Enabled      |
| DF Bit                                                | : | COPY         |

To exit configuration mode:

CES(config)#**exit** CES#

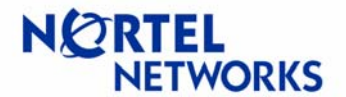

To view TCP MSS settings for private LAN on slot 0/port 1:

#### CES#show interface Fastethernet 0/1 FastEthernet Interface 0/1 Configuration Description : DHCP-relay : Disabled Duplex : AutoNegotiate Filter : deny all IP Address : 192.168.10.101 Mac pause : Disabled MTU : 1400 PPPOE : Disabled Public/Private : Private DHCP Service : Disabled Status : Enabled Speed : AutoNegotiate TCP-Maximum Segment Size [bytes]: 1360

To view dial interface settings on slot 7/port 1:

| CES# <b>show interface dial 7/1</b> |     |                      |
|-------------------------------------|-----|----------------------|
| Interface Dial 7/1                  |     |                      |
| Menu Access Level                   | :   | UNRESTRICTED         |
| Auto answer                         | :   | 1 ring               |
| Baud Rate                           | :   | 9600                 |
| Circuit ID                          | :   |                      |
| Description                         | :   |                      |
| Dial Prefix String                  | :   | +++ATDT              |
| Filter                              | :   | deny all             |
| Modem Command String                | :   |                      |
| Modem Init String                   | :   | +++ATZ               |
| Modem Termination String            | :   | +++ATH               |
| MTU                                 | :   | 1720                 |
| Phone                               | :   |                      |
| Mode                                | :   | Serial Menu          |
| Connection Status                   | :   | Used for Serial Menu |
| Serial Interface Type               | :   | SerialUart           |
| TCP-Maximum Segment Size Clamping   | y : | Enabled              |
| TCP-Maximum Segment Size [bvtes]    | :   | 1460                 |

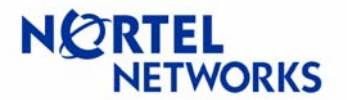

#### **Event Log messages**

#### MTU for LAN interface has been changed from 1500 to 1490:

01/16/2004 08:45:22 0 tHttpd [33] Interface[256].Mtu changed from '1500' to '1490' by user 'admin' @ '192.168.10.77'

#### TCP MSS option has been enabled:

01/16/2004 08:52:26 0 tHttpd [33] Interface[256].TCPMSSEnabled changed from 'FALSE' to 'TRUE' by user 'admin' @ '192.168.10.77'

#### TCP MSS option for LAN interface has been changed:

01/16/2004 08:48:52 0 tHttpd [33] Interface[256].TCPMSSValue changed from '1360' to '1450' by user 'admin' @ '192.168.10.77'

#### TCP MSS option has been disabled:

01/16/2004 08:50:32 0 tHttpd [33] Interface[263].TCPMSSEnabled changed from 'TRUE' to '0' by user 'admin' @ '192.168.10.77'

#### TCP MSS option has been re-enabled:

01/16/2004 08:51:24 0 tHttpd [33] Interface[263].TCPMSSEnabled changed from 'FALSE' to '1' by user 'admin' @ '192.168.10.77'

#### MTU for the branch office tunnel has been disabled:

01/16/2004 08:53:36 0 tHttpd [33] DbGatewayGroups.Group[ou=Gateways, o=Bay Networks, c=US].Gateways.Gateway[cn=To CES1, ou=Gateways, o=Bay Networks, c=US].Accounts.Account[GENERAL,-].TunnelMTUEnabled changed from 'TRUE' to '0' by user 'admin' @ '192.168.10.77'

#### MTU for the branch office has been enabled:

01/16/2004 08:54:30 0 tHttpd [33] DbGatewayGroups.Group[ou=Gateways, o=Bay Networks, c=US].Gateways.Gateway[cn=To CES1, ou=Gateways, o=Bay Networks, c=US].Accounts.Account[GENERAL,-].TunnelMTUEnabled changed from 'FALSE' to '1' by user 'admin' @ '192.168.10.77'

#### MTU for the tunnel has been changed from 1700 to 1701:

01/16/2004 08:54:30 0 tHttpd [33] DbGatewayGroups.Group[ou=Gateways, o=Bay Networks, c=US].Gateways.Gateway[cn=To CES1, ou=Gateways, o=Bay Networks, c=US].Accounts.Account[GENERAL,-].TunnelMTU changed from '1700' to '1701' by user 'admin' @ '192.168.10.77'

#### DF bit for the branch office group has been set:

01/16/2004 08:56:39 0 tHttpd [33] DbGatewayGroups.Group[ou=Gateways, o=Bay Networks, c=US].Accounts.Account[IPSEC,-].IPSECDFBit changed from 'COPY' to 'SET' by user 'admin' @ '192.168.10.77'

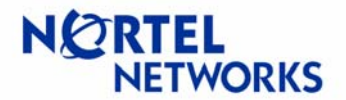

# **Sample Configurations**

#### **Tunnel MTU**

#### Setup

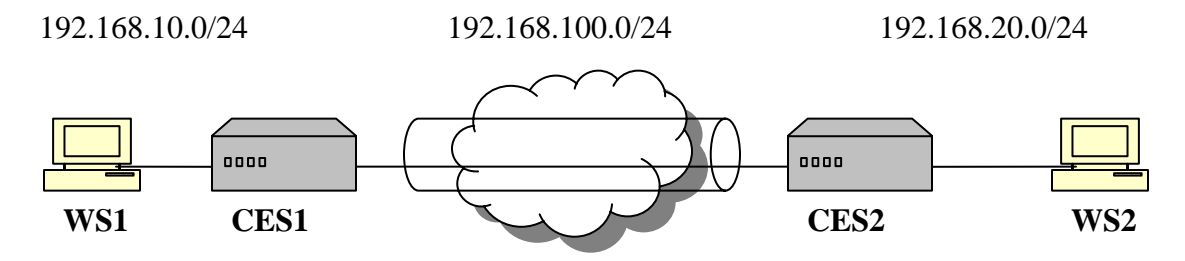

WS1 – Windows 2000 workstation, IP 192.168.10.77/24;
CES1 – Contivity Secure IP Services Gateway, management IP 192.168.10.1/24, private IP 192.168.10.10/24, public IP 192.168.100.1/24, code V04\_85;
CES1 – Contivity Secure IP Services Gateway, management IP 192.168.20.2/24, private IP 192.168.20.20/24, public IP 192.168.100.2/24, code V04\_80;
WS2 – Windows 2000 workstation, IP 192.168.20.55/24

The goal of the configuration is to configure an IPSec branch office tunnel between CES1 and CES2 and limit tunnel MTU on CES1 to 1200.

#### Configuring WS1

Configure IP address on WS1 (192.168.10.77/24) with default gateway pointing to CES1 private interface (192.168.10.10):

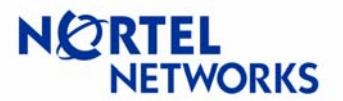

#### **Configuring WS2**

Configure IP address on WS2 (192.168.20.55/24) with default gateway pointing to CES2 private interface (192.168.20.20):

C:\>**ipconfig** Windows 2000 IP Configuration Ethernet adapter Local Area Connection:

## Configuring CES1

Configure IP address for management (192.168.10.1/24), private (192.168.10.10/24) and public (192.168.100.1/24) interfaces:

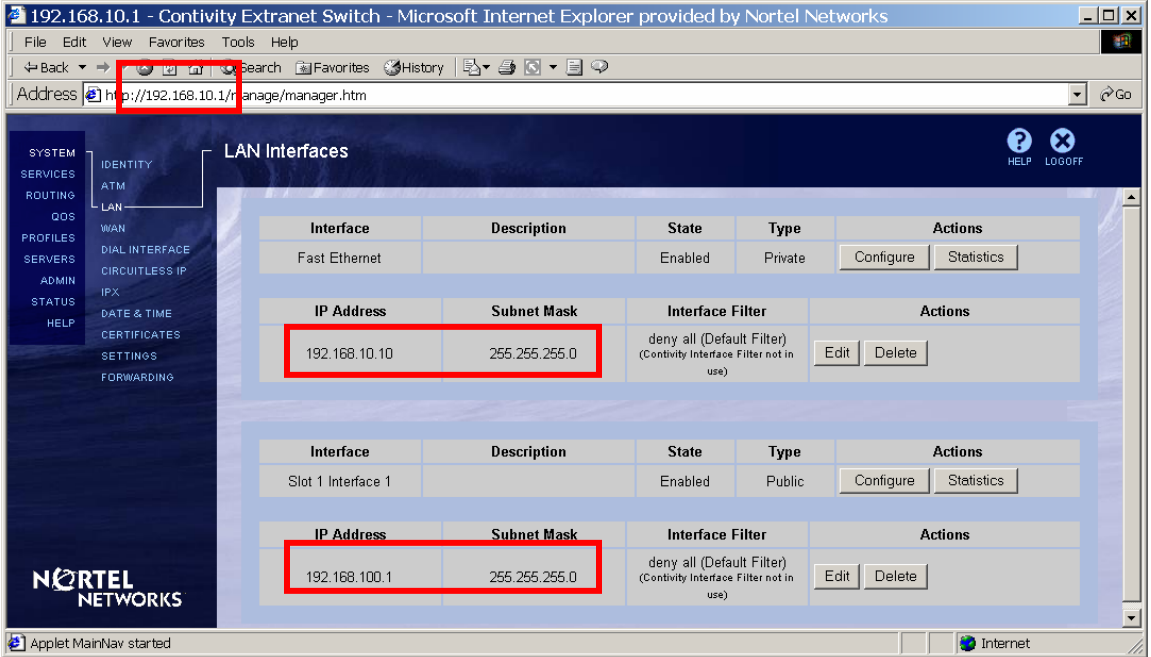

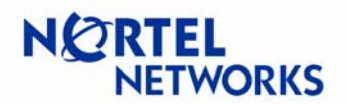

Configure Branch Office. Navigate **Profiles**→**Branch Office**. Select a **Group** the tunnel will belong to (the default Base group will be used in this example). Click **Add** under the **Connections** section:

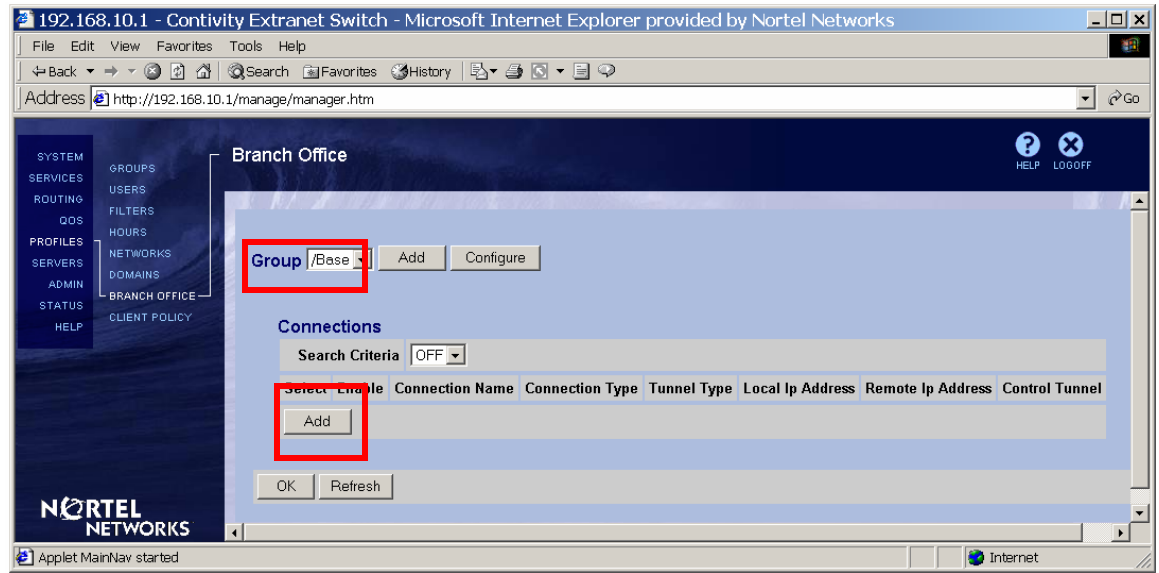

Enter the name for the connection (To CES2), leave the rest of the fields to their defaults and click **OK**:

| 🛃 192.16                                         | 8.10.1 - Contivi                                | ity Ext   | ranet Switch - Mi    | crosoft Internet Exp | lorer provided by I | Norte       |
|--------------------------------------------------|-------------------------------------------------|-----------|----------------------|----------------------|---------------------|-------------|
| File Edit                                        | View Favorites                                  | Tools     | Help                 |                      |                     |             |
| ] 🗢 Back 🔻                                       | ⇒ - 🖄 🕼 🖄                                       | (Q) Searc | :h 🗟 Favorites 🎯 His | story   🖏 🛛 🎜 🗐 🕬    | Ŷ                   |             |
| Address                                          | 🛃 http://192.168.10.                            | 1/manag   | e/manager.htm        |                      |                     | ▼ 🖗 Go      |
| SYSTEM<br>SERVICES<br>ROUTING<br>QOS<br>PROFILES | GROUPS<br>USERS<br>FILTERS<br>HOURS<br>NETWORKS | Add C     | Connection           |                      |                     | HELP LOGOFF |
| SERVERS                                          | DOMAINS                                         | 0         | Crown Name           | Paca                 |                     |             |
| ADMIN                                            | L BRANCH OFFICE                                 | §         | отопр мате           | IDase                |                     |             |
| HELP                                             | CLIENT POLICY                                   |           | Connection Name      | To CES2              |                     |             |
|                                                  |                                                 | N IN R    | Control Tunnel       | Disabled 💌           |                     |             |
|                                                  |                                                 |           | Tunnel Type          | IPSec 💌              |                     |             |
|                                                  |                                                 |           | Connection Type      | Peer to Peer 💌       |                     |             |
|                                                  |                                                 |           | OK Cancel            |                      |                     |             |
| 🤗 Applet Ma                                      | ainNav started                                  |           |                      |                      |                     | net //,     |

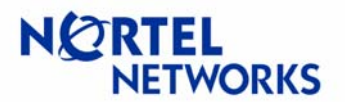

The **Connection Configuration** screen appears. Check the box next to **Enable** to enable BO connection:

| Connection      |                |
|-----------------|----------------|
| Group Name      | /Base          |
| Connection Name | To CES2        |
| Control Tunnel  | Disabled       |
| Tunnel Type     | IPSec -        |
| Connection Type | Peer to Peer 💌 |
| Enable          |                |

Select the Local IP Address (public IP address of CES1 – 192.168.100.1):

| Endpoints |                  |              |
|-----------|------------------|--------------|
|           | Local Ip Address | (None)       |
|           | Remote lp Addres | 192.168.10.1 |
|           |                  | (INONE)      |

#### Enter the Remote IP Address (public IP address of CES2 - 192.168.100.2):

| Local Ip Address 192.168.100.1  Remote Ip Address 192.168.100.2 Leave the Filter to permit all: Filters |
|----------------------------------------------------------------------------------------------------|
| Remote Ip Addres: 192.168.100.2<br>Leave the Filter to permit all:<br>Filters                           |
| Leave the Filter to permit all:<br>Filters                                                              |
| Leave the Filter to permit all:<br>Filters                                                              |
| Filters                                                                                                 |
|                                                                                                    |
| Filter permit all                                                                                       |
| Leave the Authentication to Text Pre-Shared Key:                                                        |

# Authentication Text Pre-Shared Key -

#### Enter the Text Pre-Shared Key (test):

| Aut | nentication Text Pre-Shared Ke | y 🔽   |         |  |
|-----|--------------------------------|-------|---------|--|
|     |                                |       |         |  |
|     | Text Pre-Shared Key            | xooox | Confirm |  |

#### Make sure **MTU** is **Enabled** and enter the **MTU Value** (1200):

| MTU        |          |  |
|------------|----------|--|
| Tunnel MTI | Enable 💌 |  |
| MTU Valu   | 1200     |  |

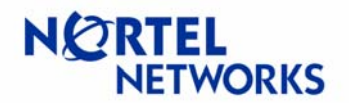

| No NAT will be used in the example, so leave the <b>(None)</b> selection for <b>NAT</b> :                                             |
|----------------------------------------------------------------------------------------------------|
| NAT                                                                                                    |
| NAT (None)                                                                                                    |
|                                                                                                    |
| Static IP Configuration will be used for this example:                                                                                |
| IP Configuration Static                                                                                                    |
| Click Create Local Network under Local Networks section to define local network:                                                      |
| Local Networks                                                                                                    |
| Local Network (None)                                                                                                    |
| Enter the name (Loc192.168.10.0) for the local network to be created and click <b>Create</b> :                                        |
| File Edit View Favorites Tools Help                                                                                                   |
| Search ← → × S S A Search N Favorites SHistory A + D S + D • D • D • D • D • D • D • D • D • D                                        |
| Address 🖉 http://192.168.10.1/manage/manager.htm                                                                                      |
| SYSTEM<br>SERVICES<br>ROUTING<br>OOS<br>PROFILES<br>SERVERS<br>HOURS<br>NETWORKS<br>DOMAINS<br>BRANCH OFFICE<br>CLIENT POLICY<br>HELP |

Create Loc192.168.10.0

🛃 Applet MainNav started

🜍 Internet

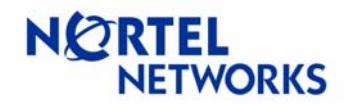

The **Networks**→**Edit** screen appears. Enter the **IP Address** of the subnet (192.168.10.0) and **Mask** associated with the address (255.255.255.0). Click **Add**:

| 🗿 192.168.10.1 - Contivity Extranet Switch - Microsoft Internet Explorer provided by Nortel Networks | _ 🗆 🗙       |
|----------------------------------------------------------------------------------------------------|-------------|
| File Edit View Favorites Tools Help                                                                  | <b>**</b>   |
| ↔Back ▾ ⇒ ▾ 🔇 🗗 🛱 QSearch 🗃 Favorites 🔇 History   🖏 ▾ 🎒 💽 ▾ 🗐 🖓                                      |             |
| Address 🛃 http://192.168.10.1/manage/manager.htm                                                     | ▼ 🖉 GO      |
| SYSTEM<br>SERVICES GROUPS<br>USERS                                                                   | HELP LOGOFF |
| Current Subnets for Network: Loc192.168.10.0                                                         | <b>`</b>    |
| ADMIN BRANCH OFFICE<br>STATUS CLIENT POLICY                                                          |             |
| New Subnet                                                                                           |             |
| IP Addres         192.168.10.0           Mas         255.255.255.0                                   |             |
| Add                                                                                                  |             |
|                                                                                                    |             |
| 😰 Applet MainNav started 🛛 👘 Ir                                                                      | nternet //. |

The configured subnet is listed under the **Current Subnets for the Network**. Click **Close**:

| 🗿 192,168,10,1 - Contivity Extranet Switch - Microsoft Internet Explorer provided by Nortel Networks 🚽                                                                 | <u> </u>    |
|----------------------------------------------------------------------------------------------------|-------------|
| File Edit View Favorites Tools Help                                                                                                    | <u>19</u>   |
| ↔ Back ▼ → ▼ 🙆 🖉 🚮 🔞 Search 📾 Favorites 👹 History 🔹 🚽 💽 ▼ 🗐 📿                                                                                                    |             |
| Address 🛃 http://192.168.10.1/manage/manager.htm                                                                                                    | ▼ 🔗 Go      |
| SERVICES<br>BOUTING<br>OOS<br>PROFILES<br>SERVERS<br>DOMAINS<br>DMAINS<br>NETWORKS> Edit<br>Current Subnets for Network: Loc192.168.10.0<br>192.168.10.0 255.255.255.0 | HELP LOGOFF |
| ADMIN BRANCH OFFICE Edit<br>STATUS CLIENT POLICY<br>HELP CLIENT POLICY                                                                                                 |             |
| new Sublict                                                                                                    |             |
| IP Address                                                                                                    |             |
| Mask Mask                                                                                                    |             |
| Add                                                                                                    |             |
|                                                                                                    |             |
| 🔄 Applet MainNav started 👘 👘 In                                                                                                    | ternet //   |

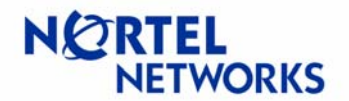

The configured network is listed under the **Current Networks**. Follow the link in the top right corner to return to branch office configuration:

| 192.168.10.1 - Contivity Extranet Switch - Microsoft Internet Explorer provided by N                                                                                             | ortel Networks                     |  |  |  |  |
|----------------------------------------------------------------------------------------------------|------------------------------------|--|--|--|--|
| File Edit View Favorites Tools Help                                                                                                    |                                    |  |  |  |  |
| j ⇔Back ▼ → ▼ 🕲 🖄 🖧 🥘Search 📾 Favorites 🧭 History 🖏 🖉 ▼ 📑 📿                                                                                                    |                                    |  |  |  |  |
| Address 🔊 http://192.168.10.1/manage/manager.htm                                                                                                    | ▼ ∂Go                              |  |  |  |  |
| SYSTEM GROUPS<br>SERVICES UNERDO                                                                                                    | HELP LOGOFF                        |  |  |  |  |
| ROUTING FILTERS<br>OOS FILTERS<br>HOURS<br>PROFILES LINETWORKS                                                                                                    | Return to Connection Configuration |  |  |  |  |
| SERVERS<br>ADMIN<br>BRANCH OFFICE<br>HELP<br>CLIENT POLICY<br>HELP<br>CLIENT POLICY<br>HELP<br>CLIENT POLICY<br>CLIENT POLICY<br>CLIENT POLICY<br>CLIENT POLICY<br>CLIENT POLICY |                                    |  |  |  |  |
| Applet MainNav started                                                                                                    | 📄 🔯 Internet 🏼 🎢                   |  |  |  |  |

Select the configured network (Loc192.168.10.0) from the drop down list next to Local Network:

| Local Networks  |                 |                      |   |
|-----------------|-----------------|----------------------|---|
| Local Network   | (None)          | Create Local Network |   |
|                 | Loc192.168.10.0 |                      | - |
| Remote Networks | (None)          |                      |   |

Screen refreshes showing the configured network:

| Local N | Vetworks      |                             |             |         |  |
|---------|---------------|-----------------------------|-------------|---------|--|
|         | Local Network | Loc192.168.10.0 💌 Create Lo | cal Network |         |  |
|         | IP Address    | IP Mask                     | Cost        | Enabled |  |
|         | 192.168.10.0  | 255.255.255.0               | 10          | TRUE    |  |

Define remote reachable networks. Click Add under Remote Networks:

| Remote Networks |            |         |      |         |  |
|-----------------|------------|---------|------|---------|--|
| Select          | IP Address | IP Mask | Cost | Enabled |  |
| Add             |            |         |      |         |  |

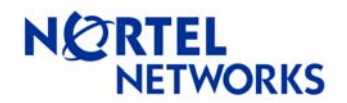

The Add Remote Network screen appears. Enter the **IP** Address of remote network (CES2 private network – 192.168.20.0), **Mask** associated with the address (255.255.255.0), leave the **Cost** to default, make sure **Enabled** box is checked and click **OK**:

| 🚰 192.168.10.1 - Contivity Extranet Switch - Microsoft Internet Explorer provided by Nortel Net 💶 🔲 🗙                                                                                                    |                                                |             |  |  |  |  |
|----------------------------------------------------------------------------------------------------|------------------------------------------------|-------------|--|--|--|--|
| File Edit View Favorites                                                                                                    | File Edit View Favorites Tools Help            |             |  |  |  |  |
| ] ← Back 💌 🔿 🔺 🖉                                                                                                    | 🔇 Search 📓 Favorites 🔇 History   🖏 🕶 🎒 🕓 🖛 🗐 🤇 | >           |  |  |  |  |
| Address 🛃 http://192.168.10.                                                                                                    | 1/manage/manager.htm                           | ▼ 🖉 Go      |  |  |  |  |
| SYSTEM<br>SERVICES<br>USERS                                                                                                    | Add Remote Network                             | HELP LOGOFF |  |  |  |  |
| ROUTING<br>QOS<br>HOURS                                                                                                    |                                                | <u>^</u>    |  |  |  |  |
| SERVERS NETWORKS                                                                                                    | Connection                                     |             |  |  |  |  |
| ADMIN DOMAINS                                                                                                    | Group Name /Base                               |             |  |  |  |  |
| STATUS CLIENT POLICY                                                                                                    | Connection Name To CES2                        |             |  |  |  |  |
| HELP                                                                                                    | Remote Network                                 |             |  |  |  |  |
|                                                                                                    | IP Address 192.168.20.0                        |             |  |  |  |  |
|                                                                                                    | IP Mask 255.255.0                              |             |  |  |  |  |
| and the second second sec | Cost 10                                        |             |  |  |  |  |
|                                                                                                    | Enabled 🔽                                      |             |  |  |  |  |
|                                                                                                    | OK Cancel Apply                                |             |  |  |  |  |
| 🛃 Applet MainNav started                                                                                                    | 🔄 Applet MainNav started 👘 Internet 🏸          |             |  |  |  |  |

The configured network is listed under the **Remote Networks** section:

| Remote Networks |                |               |      |         |  |  |  |  |
|-----------------|----------------|---------------|------|---------|--|--|--|--|
| Select          | IP Address     | IP Mask       | Cost | Enabled |  |  |  |  |
| ۰               | 192.168.20.0   | 255.255.255.0 | 10   | V       |  |  |  |  |
| Add             | Configure Dele | ite           |      |         |  |  |  |  |

# **Configuration Guide** Contivity Secure IP Services Gateway

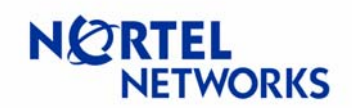

# Configurable MTU and TCP MSS clamping

| 192.168.10.1 - Contivi                                 | ty Extranet Switch - Microsoft I                      | nternet Explorer p                                                                                                    | rovided by No                           | rtel Netwo                       | orks                                      | _      |
|--------------------------------------------------------|-------------------------------------------------------|----------------------------------------------------------------------------------------------------|-----------------------------------------|----------------------------------|-------------------------------------------|--------|
| e Edit View Favorites                                  | Tools Help                                            |                                                                                                    |                                         |                                  |                                           |        |
| Back ▼ ⇒ ▼ 🙆 🔂                                         | Search 🗟 Favorites 🎯 History 🗟 🗸                      | 🤩 🖸 🕶 🗐 🚭                                                                                                    |                                         |                                  |                                           |        |
| dress 🖉 http://192.168.10.:                            | 1/manage/manager.htm                                  |                                                                                                    |                                         |                                  |                                           |        |
| YSTEM<br>GROUPS<br>VICES<br>USERS<br>UUTING<br>FILTERS | Connection Configuration                              |                                                                                                    |                                         |                                  | PHELP                                     | LOGOFF |
| ADMIN<br>TATUS                                         | This page has been modified. Plet<br>click the Refres | ase click the OK/Apply<br>th button to get the latest                                                                                                    | outton to send con<br>data from the dev | iguration chan<br>ce and clear a | ges to the device. Or, plu<br>Il changes. | ease   |
| HELP CLIENT POLICY                                     |                                                       |                                                                                                    |                                         |                                  |                                           |        |
|                                                        | Connection Crown Name                                 | Pasa                                                                                                    |                                         |                                  |                                           |        |
|                                                        | Group Name                                            |                                                                                                    |                                         |                                  |                                           |        |
|                                                        |                                                       | TU CE32                                                                                                    |                                         |                                  |                                           |        |
|                                                        | Control Tunnel                                        |                                                                                                    |                                         |                                  |                                           |        |
|                                                        | Tunnet Type                                           |                                                                                                    |                                         |                                  |                                           |        |
|                                                        | Connection Type                                       | Peer to Peer 💌                                                                                                    |                                         |                                  |                                           |        |
|                                                        | Enable                                                |                                                                                                    |                                         |                                  |                                           |        |
|                                                        | Endpoints                                             |                                                                                                    |                                         |                                  |                                           |        |
|                                                        | Local Ip Address                                      | 192.168.100.1 💌                                                                                                    |                                         |                                  |                                           |        |
|                                                        | Remote Ip Address                                     | 192.168.100.2                                                                                                    |                                         |                                  |                                           |        |
|                                                        | •                                                     |                                                                                                    |                                         |                                  |                                           |        |
|                                                        | Filters                                               |                                                                                                    |                                         |                                  |                                           |        |
|                                                        | Filter                                                | permit all                                                                                                    | -                                       |                                  |                                           |        |
|                                                        | Authentication Text Pre-Shared Ke                     | ×y ▼                                                                                                    |                                         |                                  |                                           |        |
|                                                        | Text Pre-Shared Key                                   | And a state of the state of the | Confirm                                 |                                  |                                           |        |
|                                                        | мти                                                   |                                                                                                    |                                         |                                  |                                           |        |
|                                                        | Tunnel MTU                                            | Enable 💌                                                                                                    |                                         |                                  |                                           |        |
|                                                        | MTU Value                                             | 1200                                                                                                    |                                         |                                  |                                           |        |
|                                                        | NAT                                                   |                                                                                                    |                                         |                                  |                                           |        |
|                                                        | NAT                                                   | (News)                                                                                                    |                                         |                                  |                                           |        |
|                                                        |                                                       | (None)                                                                                                    |                                         |                                  |                                           |        |
|                                                        | Local Networks                                        |                                                                                                    |                                         |                                  |                                           |        |
|                                                        | Local Network                                         | Loc192.168.10.0 -                                                                                                    | Create Local Ne                         | twork                            |                                           |        |
|                                                        | IP Address                                            | IP Mask                                                                                                    |                                         | Cost                             | Enabled                                   |        |
|                                                        | 192.168.10.0                                          | 255.255.255                                                                                                    | .0                                      | 10                               | TRUE                                      |        |
|                                                        | Downste Net 1                                         |                                                                                                    |                                         |                                  |                                           |        |
|                                                        | Select IP Address                                     | IP Maek                                                                                                    | C                                       | ost                              | Enabled                                   |        |
|                                                        | 192 169 20 0                                          | 255 255 255 0                                                                                                    | 10                                      |                                  |                                           |        |
|                                                        | 192.100.20.0                                          | 200.200.200.0                                                                                                    | 1.0                                     |                                  | I.                                        |        |
|                                                        | Add Configure Delete                                  | •                                                                                                    |                                         |                                  |                                           |        |
|                                                        |                                                       |                                                                                                    |                                         |                                  |                                           |        |
| NETWORKS                                               | OK Cancel Apply Ref                                   | resh                                                                                                    |                                         |                                  |                                           |        |
|                                                        |                                                       |                                                                                                    |                                         |                                  |                                           |        |

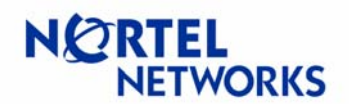

#### BO connection from the CES1 side is configured:

| 🎒 192.168.10.1 - Contiv                                                                            | vity Extranet    | Switch      | - Microsoft Int | ernet Explorer  | provided b  | y Nortel Netw    | orks              |                | . 🗆 🗙 |
|----------------------------------------------------------------------------------------------------|------------------|-------------|-----------------|-----------------|-------------|------------------|-------------------|----------------|-------|
| File Edit View Favorites Tools Help                                                                |                  |             |                 |                 |             |                  |                   |                |       |
| ← Back 🔻 🔿 🔻 🙆 🚺 🚮                                                                                 | 🔍 Search  📓      | avorites    | ③History   🖏 🗧  | 🖓 📃 ד 🖸         |             |                  |                   |                |       |
| Address 🛃 http://192.168.10                                                                        | ).1/manage/mana  | ger.htm     |                 |                 |             |                  |                   | -              | ểGo   |
| SYSTEM<br>SERVICES GROUPS<br>USERS                                                                 | Branch Off       | ice         |                 |                 |             |                  |                   | HELP LOGOFF    |       |
| ROUTING<br>OOS FILTERS<br>HOURS<br>PROFILES<br>SERVERS<br>ADMIN<br>STATUS<br>HELP<br>CLIENT POLICY | Group /E<br>Conn | ase 🗸 _     | Add Configur    | e               |             |                  |                   |                |       |
| No. of Contraction                                                                                 | Sea              | rch Criteri | ia OFF 🗾        |                 |             |                  |                   |                |       |
|                                                                                                    | Selec            | Enable      | Connection Name | Connection Type | Tunnel Type | Local Ip Address | Remote Ip Address | Control Tunnel |       |
|                                                                                                    | •                | V           | To CES2         | Peer to Peer    | IPSec       | 192.168.100.1    | 192.168.100.2     | Disabled       |       |
|                                                                                                    |                  | -           | ete   contigure | Citange Group   | 1           |                  |                   |                |       |
|                                                                                                    |                  |             |                 |                 |             |                  |                   |                |       |
|                                                                                                    | <u>ОК</u>        | Refresh     |                 |                 |             |                  |                   |                | •     |
| 🛃 Applet MainNav started                                                                           |                  |             |                 |                 |             |                  |                   | Internet       | 11.   |

#### **Configuring CES2**

Configure IP address for management (192.168.20.2/24), private (192.168.20.20/24) and public (192.168.100.2/24) interfaces:

| 2 192.16                      | 🚪 192.168.20.2 - Contivity Extranet Switch - Microsoft Internet Explorer provided by Nortel Networks 📃 🗖 🗙 |                          |                         |               |                                            |              |                      |          |
|-------------------------------|----------------------------------------------------------------------------------------------------|--------------------------|-------------------------|---------------|--------------------------------------------|--------------|----------------------|----------|
| File Edit                     | File Edit View Favorites Tools Help                                                                        |                          |                         |               |                                            |              |                      |          |
| 🗍 🗘 Back 🔻                    |                                                                                                    | Search                   | i 🖻 Favorites 🎯 History | / 🖪 🖬 🛃 🖉 🗐 🖓 |                                            |              |                      |          |
| Address                       | 🙆 h <mark>1</mark> p://192.168.20                                                                          | .2/n <mark>a</mark> nage | /manager.htm            |               |                                            |              |                      |          |
| SYSTEM<br>SERVICES<br>ROUTING |                                                                                                    | LAN In                   | terfaces                |               |                                            |              | (?<br>Hel            | P LOGOFF |
| QOS                           | WAN                                                                                                    | 2                        | Interface               | Description   | State                                      | Type         | Actions              | 2=       |
| PROFILES                      | CIRCUITLESS IP                                                                                             | 2 -                      | East Ethernet           | Description   | Enabled                                    | Privato      | Configure Statistics |          |
| ADMIN                         |                                                                                                    |                          | i ast Etheniet          |               | Litableu                                   | Filvate      |                      |          |
| STATUS                        | DATE & TIME                                                                                                | 8                        | IP Address              | Subnet Mask   | Interface F                                | ilter        | Actions              |          |
| HELP                          | SETTINGS                                                                                                   | 8 -                      |                         |               | denv all                                   |              |                      |          |
|                               | FORWARDING                                                                                                 |                          | 192.168.20.20           | 255.255.255.0 | (Contivity Interface F                     | ilternot in  | Edit Delete          |          |
|                               |                                                                                                    |                          |                         |               | use)                                       |              |                      |          |
|                               |                                                                                                    |                          |                         |               |                                            |              |                      |          |
|                               |                                                                                                    | 2                        | Interface               | Description   | State                                      | Туре         | Actions              |          |
|                               |                                                                                                    |                          | Slot 1 Interface 1      |               | Enabled                                    | Public       | Configure Statistics |          |
|                               |                                                                                                    |                          |                         |               |                                            |              |                      |          |
|                               |                                                                                                    |                          | IP Address              | Subnet Mask   | Interface F                                | ilter        | Actions              |          |
| NØN                           | RTEL<br>NETWORKS                                                                                           |                          | 192.168.100.2           | 255.255.255.0 | deny all<br>(Contivity Interface F<br>use) | ilter not in | Edit Delete          |          |
|                               |                                                                                                    |                          |                         |               |                                            |              |                      |          |
| Per Applet M                  | ainNav started                                                                                             |                          |                         |               |                                            |              | j j 🔰 Interne        | t //     |

# **Configuration Guide** Contivity Secure IP Services Gateway

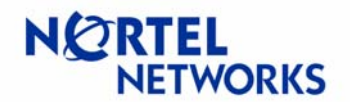

#### **Configurable MTU and TCP MSS clamping**

Configure Branch Office connection. Navigate **Profiles**→**Branch Office**. Select a **Group** the tunnel will belong to and click **Add** under the **Connections**:

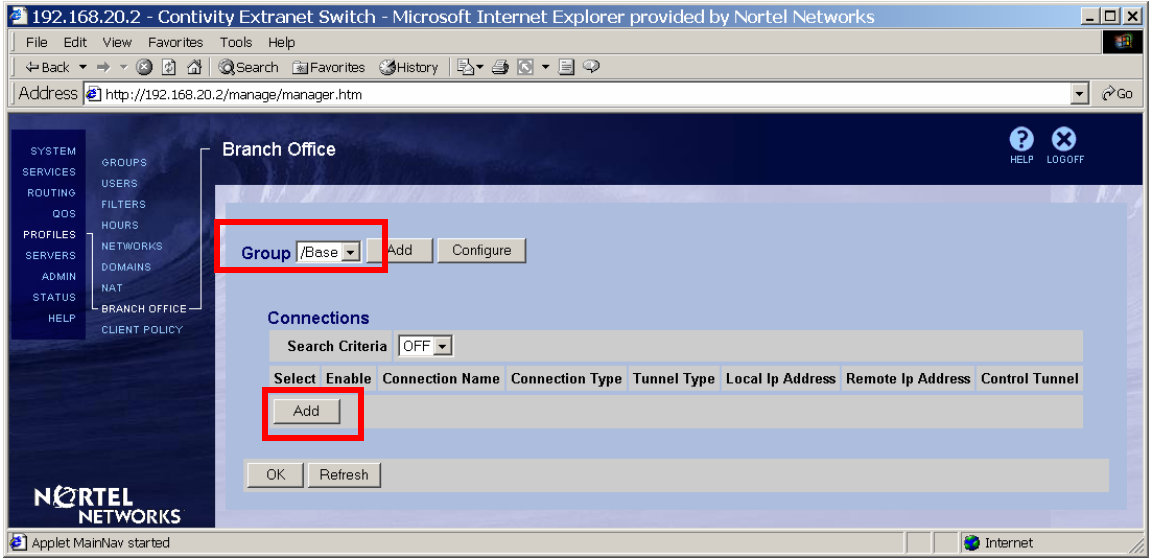

The **Add Connection** screen appears. Enter the name for the connection (To CES1), leave the rest of the fields to their defaults and click **OK**:

| 🚰 192.168.20.2 - Contivit                                    | y Extranet Switch - Mi                           | crosoft Internet Explore | er provided by Nort | e <mark>_ 🗆 ×</mark> |  |  |  |
|--------------------------------------------------------------|--------------------------------------------------|--------------------------|---------------------|----------------------|--|--|--|
| ] File Edit View Favorites T                                 | File Edit View Favorites Tools Help              |                          |                     |                      |  |  |  |
| ] ← Back 🔻 → 👻 🙆 🙆 🛣 🛛 🔇                                     | 🕽 Search 📓 Favorites 🛛 🕉 His                     | tory 🛛 🛃 🕶 💽 🔻 📃 ᅇ       |                     |                      |  |  |  |
| Address 🛃 http://192.168.20.2/                               | Address 🛃 http://192.168.20.2/manage/manager.htm |                          |                     |                      |  |  |  |
| SYSTEM<br>SERVICES GROUPS<br>ROUTING<br>DOS FILTERS<br>HOURS | Add Connection                                   |                          | (?<br>Hel           | P LOGOFF             |  |  |  |
| PROFILES NETWORKS                                            | Connection                                       |                          |                     | 10                   |  |  |  |
| ADMIN                                                        | Group Name                                       | /Base                    |                     |                      |  |  |  |
| STATUS<br>HELP                                               | Connection Name                                  | To CES1                  |                     |                      |  |  |  |
| CLIENT POLICY                                                | Control Tunnel                                   | Disabled 💌               |                     |                      |  |  |  |
|                                                              | Tunnel Type                                      | IPSec 💌                  |                     |                      |  |  |  |
|                                                              | Connection Type                                  | Peer to Peer 💌           |                     |                      |  |  |  |
|                                                              | OK Cancel                                        |                          |                     |                      |  |  |  |
| 🛃 Applet MainNav started                                     |                                                  |                          | 💿 🚺 🔮 Internet      |                      |  |  |  |

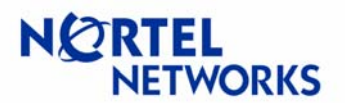

The **Connection Configuration** screen appears. Check the box next to **Enable** to enable BO connection:

| Connection      |                |
|-----------------|----------------|
| Group Name      | /Base          |
| Connection Name | To CES2        |
| Control Tunnel  | Disabled       |
| Tunnel Type     | IPSec -        |
| Connection Type | Peer to Peer 💌 |
| Enable          |                |

Select the Local IP Address (public IP address of CES2 – 192.168.100.2):

| Endpoints |                                 |                                |
|-----------|---------------------------------|--------------------------------|
|           | Local lp Address                | (None)                         |
| A         | Remote Ip Addres <mark>s</mark> | 192 168 20 20<br>192 168 100.2 |
|           |                                 | I(None)                        |

Enter the **Remote IP Address** (public IP address of CES1 – 192.168.100.1):

| Endpoints        |                 |
|------------------|-----------------|
| Local Ip Address | 192.168.100.2 💌 |
| Remote Ip Addres | 192.168.100.1   |
|                  |                 |

Leave the Filter to permit all:

| Filters                                                                                   |
|-------------------------------------------------------------------------------------------|
| Filter permit all                                                                         |
| Leave the Authentication to Text Pre-Shared Key:                                          |
| Authentication Text Pre-Shared Key -                                                      |
| Enter the <b>Text Pre-Shared Key</b> (test):                                              |
| Authentication Text Pre-Shared Key 💌                                                      |
| Text Pre-Shared Key                                                                       |
| No NAT will be used in the example, so leave the <b>(None)</b> selection for <b>NAT</b> : |
| NAT                                                                                       |
| NAT (None)                                                                                |
| Static IP Configuration will be used for this example:                                    |
|                                                                                           |
|                                                                                           |

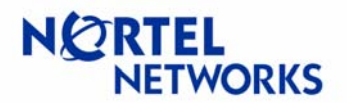

#### Click Create Local Network under Local Networks section to define local network:

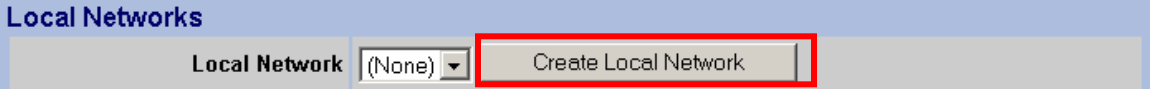

Enter the name (Loc192.168.20.0) for the local network to be created and click Create:

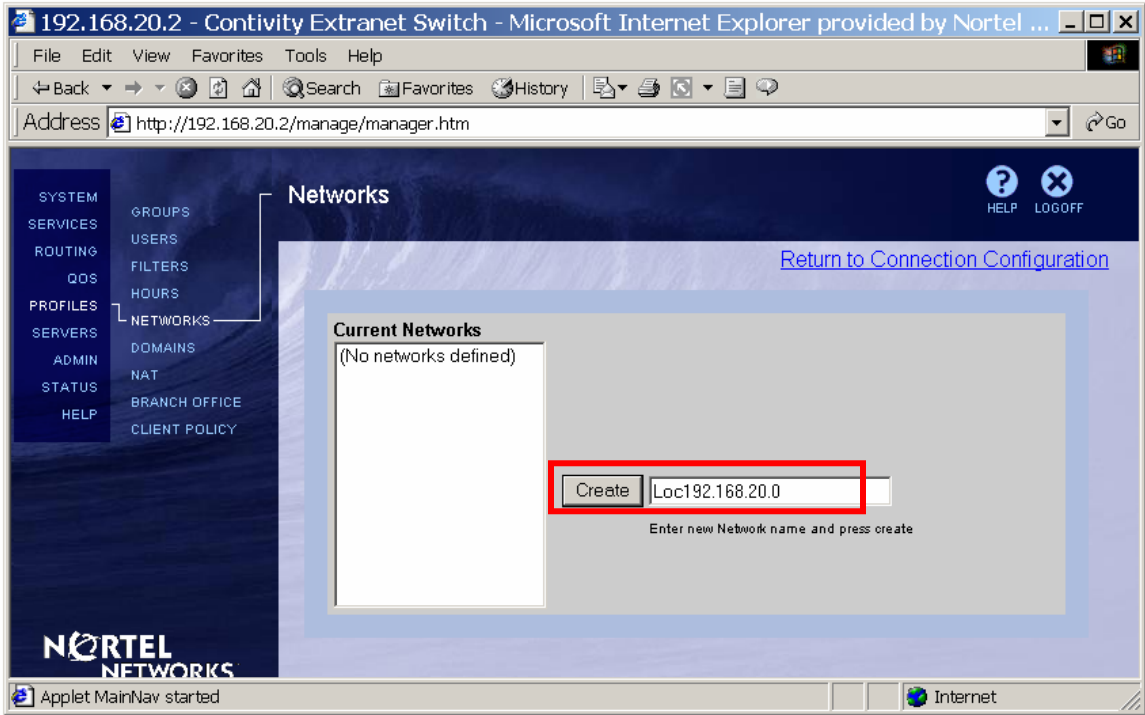

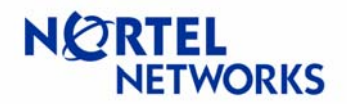

The **Networks→Edit** screen appears. Enter the **IP Address** of the subnet (192.168.20.0) and **Mask** associated with the address (255.255.255.0). Click **Add**:

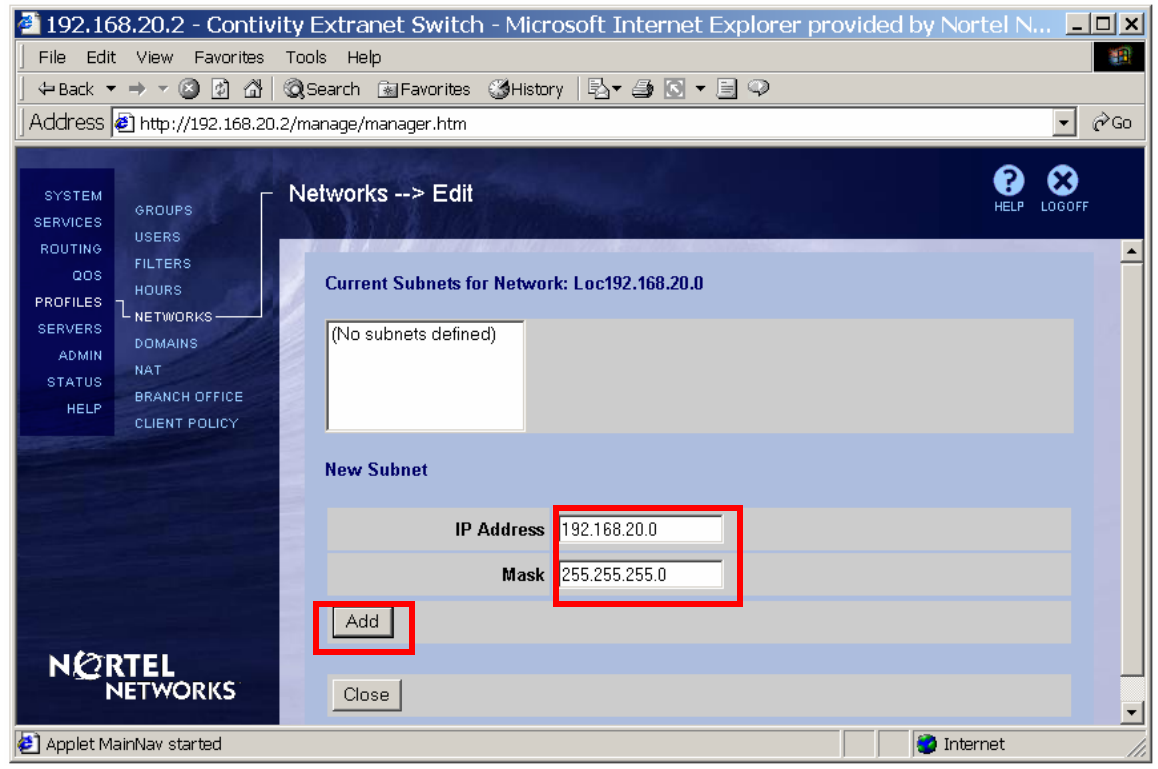

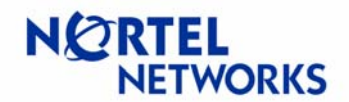

The configured subnet is listed under the Current Subnets for the Network. Click Close:

| 192,168.20.2 - Contivity Extranet Switch - Microsoft Internet Explorer provided by Nortel N                                                                                                    |
|----------------------------------------------------------------------------------------------------|
| File Edit View Favorites Tools Help                                                                                                    |
| ⊨Back 🔻 🔿 🔻 🙆 🚰 🔞 Search 📾 Favorites 🕉 History 🛛 🖏 🖉 🖉 🖛 📃 📿                                                                                                    |
| ddress 🛃 http://192.168.20.2/manage/manager.htm 🗾 🔗 Go                                                                                                    |
| SYSTEM<br>GROUPS<br>USERS<br>FILTERS<br>HOURS<br>ADMIN<br>NAT<br>STATUS<br>BRANCH OFFICE<br>HELP<br>CLIENT POLICY<br>NETWORKS> Edit<br>Networks> Edit<br>Current Subnets for Network: Loc192.168.20.0<br>Edit<br>Delete<br>Delete |
| New Subnet                                                                                                    |
| IP Address                                                                                                    |
| Mask Mask                                                                                                    |
| Add Add                                                                                                    |
|                                                                                                    |
| Applet MainNav started 🛛 👘 🔮 Internet                                                                                                    |

The configured network is listed under the **Current Networks**. Follow the link in the top right corner to return to branch office configuration:

| 🕘 192.168                                             | 3.20.2 - Contiv                                                | ity Extranet Switch    | - Microsoft Internet Explo | orer provided by Nortel N | Net 💶 🗙 |
|-------------------------------------------------------|----------------------------------------------------------------|------------------------|----------------------------|---------------------------|---------|
| File Edit                                             | View Favorites                                                 | Tools Help             |                            |                           |         |
| ] 🗢 Back 🔻                                            | → - 🖄 🕼 🛔                                                      | 🔇 Search 🛛 📓 Favorites | 🕉 History   🖏 🗸 🎒 💽 👻 🗐 🖓  | >                         |         |
| 🛛 Address 🧧                                           | ] http://192.168.20                                            | .2/manage/manager.htm  |                            |                           | ▼ 🖗 Go  |
| SYSTEM<br>SERVICES<br>ROUTING                         | GROUPS                                                         | Networks               |                            | Paturn to Connection (    |         |
| QOS<br>PROFILES<br>SERVERS<br>ADMIN<br>STATUS<br>HELP | HUTERS<br>HOURS<br>NETWORKS<br>DOMAINS<br>NAT<br>BRANCH OFFICE | Current Networks       | Edit                       |                           |         |
| 🛃 Applet Mair                                         | CLIENT POLICY<br>nNav started                                  |                        |                            | 🔹 🚺 🔮 Interne             | t //    |

Select the configured network (Loc192.168.20.0) from the drop down list next to Local Network: Local Networks

| Loc192.168.20.0 | Local Network | (None)          | - | Create Local Network |
|-----------------|---------------|-----------------|---|----------------------|
|                 |               | Loc192.168.20.0 | D |                      |

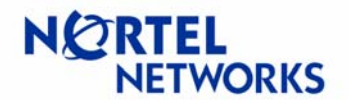

| Screen refreshes showing the configured network:    |              |               |      |         |  |  |  |
|-----------------------------------------------------|--------------|---------------|------|---------|--|--|--|
| Local Networks                                      |              |               |      |         |  |  |  |
| Local Network Loc192.168.20.0  Create Local Network |              |               |      |         |  |  |  |
|                                                     | IP Address   | IP Mask       | Cost | Enabled |  |  |  |
|                                                     | 192.168.20.0 | 255.255.255.0 | 10   | TRUE    |  |  |  |

Define remote reachable networks. Click Add under Remote Networks:

| Remote Networ | rks        |         |      |         |
|---------------|------------|---------|------|---------|
| Select        | IP Address | IP Mask | Cost | Enabled |
| Add           |            |         |      |         |

The Add Remote Network screen appears. Enter the **IP Address** of remote network (CES1 private network – 192.168.10.0), **Mask** associated with the address (255.255.255.0), leave the **Cost** to default, make sure **Enabled** box is checked and click **OK**:

| 🚰 192.168.20.2 - Co                                   | ontivity Extran                                               | et Switch - Mi         | crosoft Internet Exp | plorer provided by N | lortel 💶 🗙  |  |  |  |
|-------------------------------------------------------|---------------------------------------------------------------|------------------------|----------------------|----------------------|-------------|--|--|--|
| ] File Edit View Favo                                 | orites Tools Help                                             |                        |                      |                      |             |  |  |  |
| ] 🗢 Back 🔻 🔿 👻 🙋                                      | 🗘 Back 🔻 🔿 🔻 🙆 🚰 🧔 Search 📾 Favorites 🔇 History 🗟 🕶 🎒 🖸 👻 🗐 📿 |                        |                      |                      |             |  |  |  |
| Address 🛃 http://192.1                                | 168.20.2/manage/ma                                            | anager.htm             |                      |                      | ▼ 🖗 Go      |  |  |  |
| SYSTEM<br>SERVICES GROUPS<br>ROUTING USERS<br>FILTERS | Add Rem                                                       | note Network           |                      |                      | HELP LOGOFF |  |  |  |
| OOS HOURS<br>PROFILES NETWORKS<br>SERVERS DOMAINS     | Conne                                                         | ction<br>Group Name    | /Base                |                      |             |  |  |  |
| STATUS NAT                                            |                                                               | Connection Name        | To CES1              |                      |             |  |  |  |
| HELP CLIENT POLIC                                     | Remot                                                         | e Network<br>IP Addres | 192.168.10.0         |                      |             |  |  |  |
|                                                       |                                                               | IP Masl                | 255.255.255.0        |                      |             |  |  |  |
|                                                       |                                                               | Cos                    | 10                   |                      |             |  |  |  |
| Enabled       N©RTEL       OK     Cancel       Apply  |                                                               |                        |                      |                      |             |  |  |  |
| Per Applet Malhivav started                           |                                                               |                        |                      | j j j🥑 Inte          | amet //,    |  |  |  |

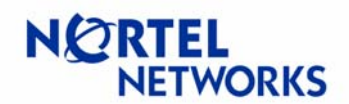

# Select IP Address IP Mask Cost Enabled Add Configure Delete

Once all the parameters have been set, click **OK** at the bottom of the screen:

| 192,168,20,2 - Contivity Extranet Switch                                                                         | - Microsott                         | Internet Explor                                   | er provide                        | a by Norter                          | Networks                                       |         |
|----------------------------------------------------------------------------------------------------|-------------------------------------|---------------------------------------------------|-----------------------------------|--------------------------------------|------------------------------------------------|---------|
| File Edit View Favorites Tools Help                                                                              |                                     |                                                   |                                   |                                      |                                                |         |
| J ← Back ← → ← ⊘ [2] [2] [2] [2] [2] [2] [3] [2] [3] [4] Favorites                                               | GHISTORY   L2                       |                                                   |                                   |                                      |                                                |         |
| ACCF 655 @ http://192.168.20.2/manage/manager.htm                                                                |                                     |                                                   |                                   |                                      |                                                | ▼ (~ G0 |
| SYSTEM<br>SERVICES USERS<br>ROUTING CUITING CONFIG                                                               | uration                             |                                                   |                                   |                                      | HELP                                           |         |
| OOS HOURS<br>PROFILES<br>SERVERS<br>ADMIN<br>STATUS<br>HELP<br>HOURS<br>NAT<br>BRANCH OFFICE                     | en modified. Ple<br>click the Refre | ease click the OK/App<br>esh button to get the la | oly button to s<br>test data from | end configuratio<br>a the device and | n changes to the device.<br>clear all changes. | Or,     |
| Connection                                                                                                    |                                     |                                                   |                                   |                                      |                                                |         |
| Connection                                                                                                    | Group Name                          | /Base                                             |                                   |                                      |                                                |         |
| Conne                                                                                                    | ection Name                         | To CES1                                           |                                   |                                      |                                                | _       |
|                                                                                                    | ntrol Tunnel                        | Disabled                                          |                                   |                                      |                                                | _       |
|                                                                                                    | Tunnel Tyne                         |                                                   |                                   |                                      |                                                | _       |
| Com                                                                                                    | ection Type                         | Peer to Peer                                      |                                   |                                      |                                                | _       |
|                                                                                                    | Enable                              | <b>v</b>                                          |                                   |                                      |                                                |         |
| and the second second second second second second second second second second second second second second second |                                     |                                                   |                                   |                                      |                                                |         |
| Endpoints                                                                                                    |                                     |                                                   |                                   |                                      |                                                |         |
| Loca                                                                                                    | al Ip Address                       | 192.168.100.2 -                                   |                                   |                                      |                                                | _       |
| Remot                                                                                                    | e Ip Address                        | 192.168.100.1                                     |                                   |                                      |                                                |         |
| Filters                                                                                                    |                                     |                                                   |                                   |                                      |                                                |         |
|                                                                                                    | Filter                              | permit all                                        | -                                 | ]                                    |                                                |         |
| Authentication                                                                                                   | ext Pre-Shared                      | Key 🗸                                             |                                   |                                      |                                                |         |
| Text Pre                                                                                                    | -Shared Key                         | stotototototototototo                             | Confirm 🗖                         | lolololololok                        |                                                |         |
| NAT                                                                                                    |                                     |                                                   |                                   |                                      |                                                |         |
|                                                                                                    | NAT                                 | (None) 💌                                          |                                   |                                      |                                                |         |
| IP Configuration                                                                                                 | Static 💌                            |                                                   |                                   |                                      |                                                |         |
| Local Network                                                                                                    | (S                                  |                                                   |                                   |                                      |                                                |         |
| Lo                                                                                                    | ocal Network                        | Loc192.168.20.0 -                                 | Create Lo                         | ocal Network                         |                                                |         |
| IP Add                                                                                                    | ress                                | IP Mask                                           |                                   | Cost                                 | Enabled                                        |         |
| 192.168                                                                                                    | .20.0                               | 255.255.255                                       | 5.0                               | 10                                   | TRUE                                           |         |
| Remote Netwo                                                                                                    | orks                                |                                                   |                                   |                                      |                                                |         |
| Select II                                                                                                    | P Address                           | IP Mask                                           |                                   | Cost                                 | Enabled                                        |         |
| C 19                                                                                                    | 92.168.10.0                         | 255.255.255.0                                     | 10                                |                                      |                                                |         |
| Add                                                                                                    | nfigure Del                         | lete                                              |                                   |                                      |                                                |         |
|                                                                                                    |                                     |                                                   |                                   |                                      |                                                |         |
|                                                                                                    | Apply F                             | Refresh                                           |                                   |                                      |                                                |         |
| Applet MainNav started                                                                                           |                                     |                                                   |                                   |                                      | 📸 Internet                                     | •       |

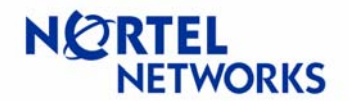

#### BO connection from CES2 side is configured:

| 🗿 192.168.20.2 - Contivity Extran                                                                  | t Switch - Microsoft Internet Explorer provided by Nortel Networks              |                        |
|----------------------------------------------------------------------------------------------------|---------------------------------------------------------------------------------|------------------------|
| File Edit View Favorites Tools Help                                                                |                                                                                 | <b>11</b>              |
| GRACK ▼ → ▼ 🙆 🖄 🖾 QSearch 🔅                                                                        | jFavorites 🎯History 🗟 🖌 🎒 🖸 👻 📃 🖓                                               |                        |
| Address 🛃 http://192.168.20.2/manage/ma                                                            | iager.htm                                                                       |                        |
| SYSTEM<br>SERVICES<br>USERS                                                                        | Tice                                                                            | HELP LOGOFF            |
| ROUTING<br>OOS FLITERS<br>HOURS<br>PROFILES<br>SERVERS<br>ADMIN<br>STATUS<br>HELP<br>CLIENT POLICY | Base Add Configure                                                              |                        |
| 3                                                                                                  |                                                                                 |                        |
| Sele                                                                                               | ct Enable Connection Name Connection Type Tunnel Type Local lp Address Remote l | Address Control Tunnel |
| •                                                                                                  | To CES1 Peer to Peer IPSec 192.168.100.2 192.166                                | 3.100.1 Disabled       |
|                                                                                                    | dd Uelete Contigure Change Group Test                                           |                        |
|                                                                                                    | Refresh                                                                         | ▼<br>                  |
| 🛃 Applet MainNav started                                                                           |                                                                                 | 🔮 Internet 🥼           |

#### Testing configuration

Ping from WS1 (192.168.10.77) to WS2 (192.168.20.55) to bring the BO connection up:

```
C:\>ping 192.168.20.55
Pinging 192.168.20.55 with 32 bytes of data:
Reply from 192.168.20.2: TTL expired in transit.
Reply from 192.168.20.55: bytes=32 time<10ms TTL=28
Reply from 192.168.20.55: bytes=32 time<10ms TTL=28
Reply from 192.168.20.55: bytes=32 time<10ms TTL=28
Ping statistics for 192.168.20.55:
    Packets: Sent = 4, Received = 4, Lost = 0 (0% loss),
Approximate round trip times in milli-seconds:
    Minimum = 0ms, Maximum = 0ms, Average = 0ms</pre>
```

BO connection is established and ping goes through. Set up a sniffer to capture packets on interface between CES2 and WS2. Ethereal software was used in this example on WS2 to capture packets.

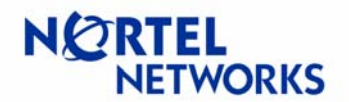

Ping from WS1 to WS2 and send a packet larger then configured tunnel MTU. As we configured tunnel MTU to be 1200, let's send a ping with a data size of 1400:

C:\>ping 192.168.20.55 -1 1400
Pinging 192.168.20.55 with 1400 bytes of data:
Reply from 192.168.20.55: bytes=1400 time=10ms TTL=28
Reply from 192.168.20.55: bytes=1400 time=10ms TTL=28
Reply from 192.168.20.55: bytes=1400 time=10ms TTL=28
Ping statistics for 192.168.20.55:
 Packets: Sent = 4, Received = 4, Lost = 0 (0% loss),
Approximate round trip times in milli-seconds:
 Minimum = 10ms, Maximum = 10ms, Average = 10ms

Stop the capture. Take a look at the ICMP packets sent/received. As we configured tunnel MTU on CES1 to be 1200, CES1 fragments ICMP packets to fit the configured MTU and WS2 receives fragmented ICMP packets. CES2 used a default value for MTU (1788) and therefore ICMP packets traveling back to WS1 will not be fragmented:

| @ PRIVATE2          | 20.cap - Ethereal                   |               |          |                                                    |
|---------------------|-------------------------------------|---------------|----------|----------------------------------------------------|
| <u>File Edit Ca</u> | oture <u>D</u> isplay <u>T</u> ools |               |          | Help                                               |
| No. 🗸 Time          | Source                              | Destination   | Protocol | Info                                               |
| 1 0.00000           | 0 192.168.10.77                     | 192.168.20.55 | ICMP     | Echo (ping) request                                |
| 2 0.00000           | 0 192.168.10.77                     | 192.168.20.55 | IP       | Fragmented IP protocol (proto=ICMP 0x01, off=1120) |
| 3 0.00000           | 0 192.168.20.55                     | 192.168.10.77 | ICMP     | Echo (ping) reply                                  |
| 4 1.00000           | 0 192.168.10.77                     | 192.168.20.55 | ICMP     | Echo (ping) request                                |
| 5 1.00000           | 0 192.168.10.77                     | 192.168.20.55 | IP       | Fragmented IP protocol (proto=ICMP 0x01, off=1120) |
| 6 1.00000           | 0 192.168.20.55                     | 192.168.10.77 | ICMP     | Echo (ping) reply                                  |
| 7 2.00000           | 0 192.168.10.77                     | 192.168.20.55 | ICMP     | Echo (ping) request                                |
| 8 2.00000           | 0 192.168.10.77                     | 192.168.20.55 | IP       | Fragmented IP protocol (proto=ICMP 0x01, off=1120) |
| 9 2.00000           | 0 192.168.20.55                     | 192.168.10.77 | ICMP     | Echo (ping) reply                                  |
| 10 3.00000          | 0 192.168.10.77                     | 192.168.20.55 | ICMP     | Echo (ping) request                                |
| 11 3.00000          | 0 192.168.10.77                     | 192.168.20.55 | IP       | Fragmented IP protocol (proto=ICMP 0x01, off=1120) |
| 12 3.00000          | 0 192.168.20.55                     | 192.168.10.77 | ICMP     | Echo (ping) reply                                  |
|                     |                                     |               |          |                                                    |
| 1                   |                                     |               |          |                                                    |
| Filter:             |                                     |               | V Res    | et Apply File: PRIVATE20.cap                       |

A close look at packets from the tunnel shows that CES1 fragmented ICMP packet with 1400 bytes of data into one packet with 1112 bytes of data and one with 288 bytes of data:

| © 1 0.000000 192.168.10.77 192.168.20.55 ICMP Echo (ping) request                                                                                                    |     |
|----------------------------------------------------------------------------------------------------|-----|
| <ul> <li>➡ Frame 1 (1154 bytes on wire, 1154 bytes captured)</li> <li>➡ Ethernet II, Src: 00:e0:7b:05:46:40, Dst: 00:00:a2:ce:85:17</li> <li>➡ Internet Protocol, Src Addr: 192.168.10.77 (192.168.10.77), Dst Addr: 192.168.20.55 (192.168.20.</li> <li>➡ Internet Control Message Protocol<br/>Type: 8 (Echo (ping) request)<br/>Code: 0<br/>Checksum: 0x2a90<br/>Identifier: 0x0e00<br/>Sequence pumber: 5b:01<br/>Data (1112 bytes)</li> </ul> | 55) |
| 🙆 2 0.000000 192.168.10.77 192.168.20.55 IP Fragmented IP protocol (proto=ICMP 0x01, off                                                                                                    |     |
| H Frame 2 (322 bytes on wire, 322 bytes captured)     H Ethernet II, Src: 00:e0:7b:05:46:40, Dst: 00:00:a2:ce:85:17     Internet Protocol, Src Addr: 192.168.10.77 (192.168.10.77), Dst Addr: 192.168.20.55 (192.168.20.     Data (288 bytes)                                                                                                    | 55) |
|                                                                                                    |     |
| 0000       00       02       ce       85       17       00       e0       7b       05       46       40       08       00       45       00                                                                                                    |     |

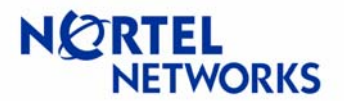

Start capture on WS1. Send a ping from WS1 to WS2 with a large data (1400) and DF bit set. Note the returned by CES1 ICMP message - packet needs to be fragmented but DF bit set:

C:\>ping 192.168.20.55 -1 1400 -f
Pinging 192.168.20.55 with 1400 bytes of data:
Reply from 192.168.20.55: Packet needs to be fragmented but DF set.
Packet needs to be fragmented but DF set.
Packet needs to be fragmented but DF set.
Ping statistics for 192.168.20.55:
 Packets: Sent = 4, Received = 1, Lost = 3 (75% loss),
Approximate round trip times in milli-seconds:
 Minimum = 0ms, Maximum = 0ms, Average = 0ms

If you take a look at the ARP table on WS and compare the MAC address associated with 192.168.10.10 (CES1 private interface) with the source address of the received ICMP message in the captured trace, you'll see that ICMP was sent by CES1:

C:\>**arp -a** Interface: 192.168.10.77 on Interface 0x1000007 Internet Address Physical Address Type 192.168.10.10 **00-e0-7b-04-fb-00** dynamic

Note also that CES1 supplies the correct MTU to be used in the MTU of next hop field of the ICMP message:

| © 5 5.898016 192.168.20.55 192.168.10.77 ICMP Destination unreachable                                 | <u>- 🗆 ×</u> |  |  |  |  |
|----------------------------------------------------------------------------------------------------|--------------|--|--|--|--|
| ⊞ Frame 5 (70 bytes on wire, 70 bytes captured)                                                       | <u> </u>     |  |  |  |  |
| Ethernet II, Src: 00:e0:7b:04:fb:00, Dst: 00:08:74:9a:e5:85                                           |              |  |  |  |  |
| Destination: 00:08:74:9a:e5:85 (Delicomp_9a:e):85)                                                    |              |  |  |  |  |
| Source: 00:e0:7b:04:fb:00 (BayNetwo_04:fb:00)                                                         |              |  |  |  |  |
| Type: TP (0x0800)                                                                                     |              |  |  |  |  |
| E Internet Protocol, Src Addr: 192.168.20.55 (192.168.20.55), Dst Addr: 192.168.10.// (192.168.10.//) |              |  |  |  |  |
| Version: 4                                                                                            |              |  |  |  |  |
| Header Tength: 20 bytes                                                                               |              |  |  |  |  |
| Total const: 56                                                                                       |              |  |  |  |  |
| Identification: Ovliah                                                                                |              |  |  |  |  |
| Elars OxA                                                                                             |              |  |  |  |  |
| Enagment offset: 0                                                                                    |              |  |  |  |  |
| Time to live: 64                                                                                      |              |  |  |  |  |
| Protocol: ICMP (0x01)                                                                                 |              |  |  |  |  |
| Header checksum: 0x88fd (correct)                                                                     |              |  |  |  |  |
| source: 192.168.20.55 (192.168.20.55)                                                                 |              |  |  |  |  |
| Destination: 192.168.10.77 (192.168.10.77)                                                            |              |  |  |  |  |
| 🛛 Internet Control Message Protocol                                                                   |              |  |  |  |  |
| Type: 3 (Destination unreachable)                                                                     |              |  |  |  |  |
| Code: 4 (Fragmentation needed)                                                                        |              |  |  |  |  |
| Checksum oxeen (correct)                                                                              |              |  |  |  |  |
| MIU OT NEXT NOD: 1144                                                                                 |              |  |  |  |  |
| Binternet Protocol, Src Addr: 192.108.10.77 (192.108.10.77), DSt Addr: 192.108.20.35 (192.108.20.35)  |              |  |  |  |  |
| bata (o bytes)                                                                                        |              |  |  |  |  |
|                                                                                                    |              |  |  |  |  |
| 1                                                                                                    | IZ           |  |  |  |  |
|                                                                                                    |              |  |  |  |  |
| 0000 00 08 74 9a e5 85 00 e0 7b 04 fb 00 08 00 45 48                                                  |              |  |  |  |  |
| 0010 00 38 11 ab 40 00 40 01 88 fd c0 a8 14 37 c0 a8 .8.@.@7.                                         | ורו          |  |  |  |  |
| ∥0020 0a 4d 03 04 ee 60 00 00 04 78 45 00 05 94 4b 9d .M` xEK.                                        | 10           |  |  |  |  |
| 0040 UU 4U /T UI 09 48 CU a8 Oa 4d CO a8 14 3/ 08 00 .@0HM/                                           |              |  |  |  |  |
| Titte 21 21 20 20 26 20 Title 20 Title 20 20 20 20 20 20 20 20 20 20 20 20 20                         |              |  |  |  |  |

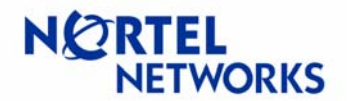

## **TCP MSS Clamping**

Setup

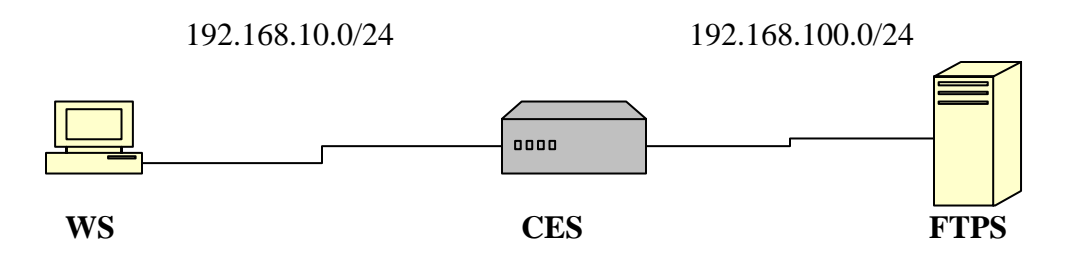

WS – Windows 2000 workstation, IP 192.168.10.77/24;
CES – Contivity Secure IP Services Gateway, management IP 192.168.10.1/24, private IP 192.168.10.10/24, public IP 192.168.100.1/24;
FTPS – Nortel Networks ANH 8 port router-hub with FTP service enabled, IP 192.168.100.3/24

The goal of the configuration is to configure CES to use TCP MSS option to limit the packet size.

## **Configuring WS**

Configure IP address on WS1 (192.168.10.77/24) with default gateway pointing to CES1 private interface (192.168.10.10):

```
C:\>ipconfig
Windows 2000 IP Configuration
Ethernet adapter Local Area Connection:
```

Connection-specific DNS Suffix . : **IP Address. . . . . . . . . . : 192.168.10.77 Subnet Mask . . . . . . . . : 255.255.255.0 Default Gateway . . . . . . : 192.168.10.10** 

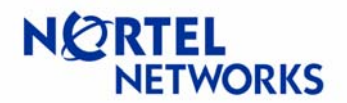

#### **Configuring CES**

Configure IP address for management (192.168.10.1/24), private (192.168.10.10/24) and public (192.168.100.1/24) interfaces:

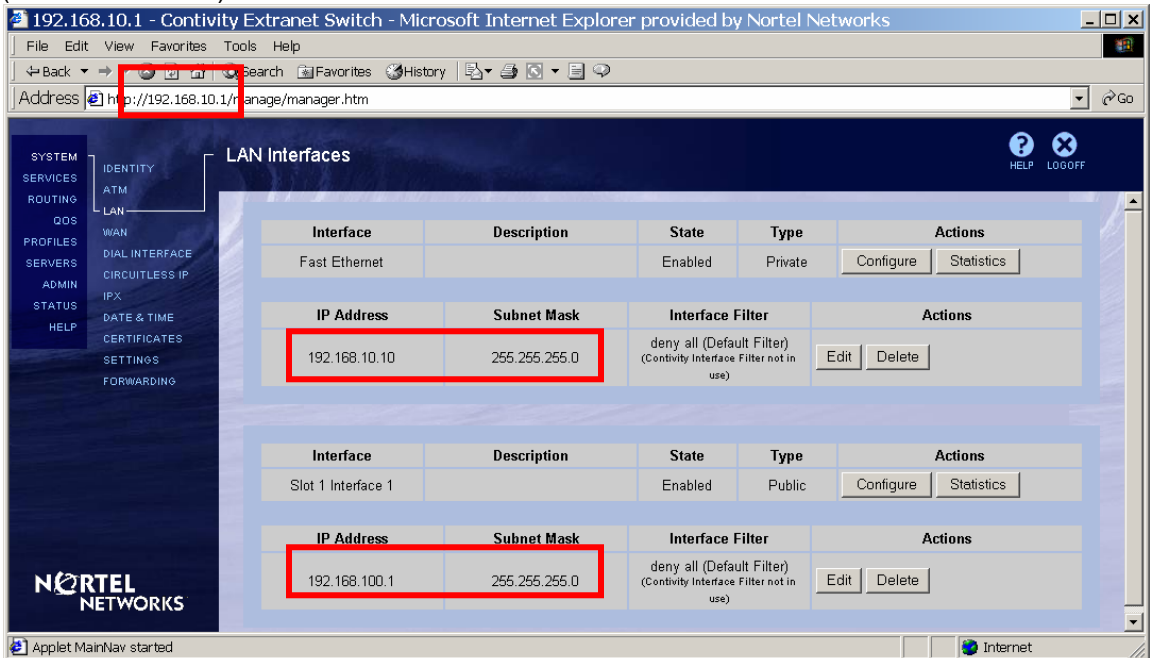

Allow traffic from WS to FTPS. The goal of the configuration is to show the work of TCP MSS option only, so permit all filter will be used in this example for simplicity. Apply permit all interface filter to private interface. Click **Edit** next to private interface (192.168.10.10) on the **System→LAN** screen:

| /192.168                                                                       | 3.10.1 - Contivity                                                | Extranet Switch - Micros                         | oft Internet Explorer      | provided by No                              | rtel Networ                    | ks                              | _ 🗆 🗙             |  |  |
|--------------------------------------------------------------------------------|-------------------------------------------------------------------|--------------------------------------------------|----------------------------|---------------------------------------------|--------------------------------|---------------------------------|-------------------|--|--|
| File Edit View Favorites Tools Help                                            |                                                                   |                                                  |                            |                                             |                                |                                 |                   |  |  |
| 🛛 🖙 Back 🔻                                                                     | ↔ Back ▼ → → ∽ 🙆 🖻 💁 (Q),Search 📾 Favorites 🥑 History 🖏 ♥ 🚔 🛇     |                                                  |                            |                                             |                                |                                 |                   |  |  |
| 🛛 Address 🧔                                                                    | http://192.168.10.1/m                                             | anage/manager.htm                                |                            |                                             |                                |                                 | ▼ 🔗 GO            |  |  |
| SYSTEM<br>SERVICES<br>ROUTING<br>QOS<br>PROFILES<br>SERVERS<br>ADMIN<br>STATUS | IDENTITY<br>ATM<br>LAN<br>DIAL INTERFACE<br>CIRCUITLESS IP<br>IPX | AN Interfaces Interface Fast Ethernet IR Address | Description<br>Subnet Mask | State<br>Enabled                            | <b>Type</b><br>Private         | Actions<br>Configure Statistics | <b>⊗</b><br>000FF |  |  |
| HELP                                                                           |                                                                   | ir Address                                       | Subnet Wask                | internace i                                 | inter                          | Actions                         | - 8               |  |  |
|                                                                                | SETTINGS                                                          | 192.168.10.10                                    | 255.255.255.0              | deny all (Defau<br>(Contivity Interface Fil | llt Filter)<br>ter not in use) | dit Delete                      |                   |  |  |

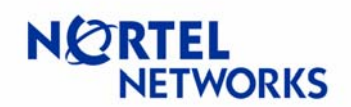

#### Select permit all interface filter and click OK:

| /192.16             | 58.10.1 - Contiv            | vity Extranet Switch - Microsof  | t Internet Explorer provided by Nortel Networks                                                    |
|---------------------|-----------------------------|----------------------------------|----------------------------------------------------------------------------------------------------|
| File Edit           | t View Favorites            | Tools Help                       |                                                                                                    |
| 🛛 🗢 Back 🔻          | • → • 🙆 🛃 🛗                 | 🔍 Search 🗟 Favorites 🎯 History 🖣 | <u>}</u> - <u>-</u> <u>-</u> <u>-</u> <u>-</u> <u>-</u> <u>-</u>                                   |
| Address             | 🔊 http://192.168.10         | 0.1/manage/manager.htm           | ▼ @Go                                                                                              |
| 1                   |                             |                                  |                                                                                                    |
| SYSTEM<br>SERVICES  |                             | - LAN Interfaces> Edit IP Add    | dress elevent de losoff                                                                            |
| QOS                 |                             | Inte                             |                                                                                                    |
| PROFILES<br>SERVERS | DIAL INTERFACE              | IP Add                           | dress 192.168.10.10                                                                                |
| ADMIN<br>STATUS     | IPX                         | Subnet                           | Mask 255.255.255.0                                                                                 |
| HELP                | DATE & TIME<br>CERTIFICATES | TCP MSS O                        | ption C Enabled C Disabled                                                                         |
|                     | SETTINGS                    | TCP MSS V                        | /alue 1460                                                                                         |
|                     |                             | Interface I                      | Filter deny all (Default Filter) - (Contivity Interface Filter not in use) New Interface Filter    |
| NØF                 | R <b>TEL</b><br>NETWORKS    | OK Dancel                        | permit 01<br>permit DNS UPP<br>permit DNS UDP<br>permit entrust CA<br>permit finger<br>permit HTTP |
| 🛃 Applet Ma         | lainNav started             |                                  | permit LDAP                                                                                        |

Apply permit all filter to the public interface and configure TCP MSS option. Click **Edit** next to public (192.168.100.1) interface:

| 🗿 192.168.10.1 - Contivity Extranet Switch - Microsoft Internet Explorer provided by Nortel Networks |                       |                                                                |                            |             |  |  |  |  |  |
|----------------------------------------------------------------------------------------------------|-----------------------|----------------------------------------------------------------|----------------------------|-------------|--|--|--|--|--|
| File Edit View Favorites Tools Help                                                                  |                       |                                                                |                            |             |  |  |  |  |  |
| 4-Back ▼ → → ∞ 🙆 🖄 🖄 🖏 Search 📾 Favorites 🗳 History   🖏 ▼ 🌆 🛇                                        |                       |                                                                |                            |             |  |  |  |  |  |
| Address 🕑 http://192.168.10.1/manage/manager.htm                                                     |                       |                                                                |                            |             |  |  |  |  |  |
| SYSTEM<br>SERVICES<br>ROUTING<br>ATM                                                                 |                       |                                                                |                            | PELP LOGOFF |  |  |  |  |  |
|                                                                                                    | Description           | State                                                          | una Actiona                |             |  |  |  |  |  |
| PROFILES DIAL INTERFACE                                                                              | Le Description        | State                                                          | Actions Actions            |             |  |  |  |  |  |
| SERVERS CIRCUITLESS IP                                                                               | ernet                 | Enabled Pr                                                     | vate Configure Statistics  |             |  |  |  |  |  |
| ADMIN<br>STATUS                                                                                      |                       |                                                                |                            |             |  |  |  |  |  |
| HELP DATE & TIME IP Add                                                                              | dress Subnet Masl     | k Interface Filter                                             | Actions                    |             |  |  |  |  |  |
| CERTIFICATES 192.168                                                                                 | 3.10.10 255.255.255.0 | D permit all<br>(Contivity Interface Filter not in             | use) Edit Delete           |             |  |  |  |  |  |
| FORWARDING                                                                                           |                       |                                                                |                            |             |  |  |  |  |  |
|                                                                                                    |                       |                                                                |                            |             |  |  |  |  |  |
| Interfa                                                                                              | ce Description        | State T                                                        | ype Actions                |             |  |  |  |  |  |
| Slot 1 Inter                                                                                         | rface 1               | Enabled Po                                                     | ublic Configure Statistics |             |  |  |  |  |  |
|                                                                                                    |                       |                                                                |                            |             |  |  |  |  |  |
| IP Add                                                                                               | dress Subnet Masl     | k Interface Filter                                             | Actions                    |             |  |  |  |  |  |
|                                                                                                    | 3.100.1 255.255.255.0 | deny all (Default Filter<br>(Contivity Interface Filter not in | ) Edit Delete              |             |  |  |  |  |  |
| NETWORKS                                                                                             |                       |                                                                |                            |             |  |  |  |  |  |
| Applet MainNav started                                                                               |                       |                                                                | inte                       | rnet //     |  |  |  |  |  |

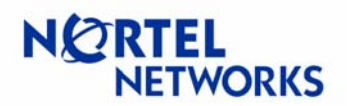

Select **Enable** for the **TCP MSS Option**. Enter the **Value** for the MSS (540 in this example), select **permit all** interface filter and click **OK**:

| 🚰 192.168.10.1 - Contivity Extranet Switch - Microso                          | oft Internet Explorer provided by Nortel Networks                                                                                                    | <u> </u>    |
|-------------------------------------------------------------------------------|----------------------------------------------------------------------------------------------------|-------------|
| File Edit View Favorites Tools Help                                           |                                                                                                    |             |
| ] ← Back ▼ → ▼ 🙆 🕼 🖓 🖓 Search 🗟 Favorites 🄇 History                           | §                                                                                                    |             |
| Address 🗃 http://192.168.10.1/manage/manager.htm                              |                                                                                                    | ▼ 🖗 Go      |
| SYSTEM<br>SERVICES<br>ATM                                                     | ddress                                                                                                    | HELP LOGOFF |
| OOS WAN Interface: Slot 1 Interface 1                                         |                                                                                                    |             |
| SERVERS<br>ADMIN IPX<br>STATUS<br>HELP CERTIFICATES<br>SETTINOS<br>FORWARDINO | C         Static           IP Address         192.168.100.1           Submet Mask         255.255.0           C         DHCP           Cost         10           Host Name         (optional) |             |
| ТСР М                                                                         | ISS Option © Enabled © Disabled                                                                                                    |             |
| NCRTEL<br>NETWORKS                                                            | face Filter Dermit can Continity Interface Filter in use) New Interface Filter                                                                                                    | _           |
| 🛃 Applet MainNav started                                                      | I                                                                                                    | nternet //  |

# **Configuration Guide** Contivity Secure IP Services Gateway

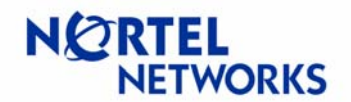

#### **Configurable MTU and TCP MSS clamping**

Enable Interface Filters globally on Contivity. Navigate **Services > Firewall/NAT**. Check the box next to **Contivity Interface Filter** and click **OK** at the bottom of the page:

| 🚰 192.168.10.1 - Contivity Extranet Switch - Microsoft Internet Explorer provided by Nortel Networks                                                                                     |                                                                                                    |                                                                                                    |                                                            |                              |                            |                                   |                                         |       |
|----------------------------------------------------------------------------------------------------|----------------------------------------------------------------------------------------------------|----------------------------------------------------------------------------------------------------|------------------------------------------------------------|------------------------------|----------------------------|-----------------------------------|-----------------------------------------|-------|
| File Edit View Favorites Tools Help                                                                                                    |                                                                                                    |                                                                                                    |                                                            |                              |                            |                                   |                                         |       |
| े 4-Back ▼ → ∀ 🕲 🖄 🖄 QSearch 🗟 Favorites ଔHistory 📴 🖉 🍜 🖸 ▼ 🗐 🖓                                                                                                    |                                                                                                    |                                                                                                    |                                                            |                              |                            |                                   |                                         | _     |
| Address                                                                                                    | 🙋 http://192.168.10.1/ma                                                                                         | inage/manager.h                                                                                                    | ntm                                                        |                              |                            |                                   |                                         | ▼ ∂Go |
| SYSTEM<br>SERVICES<br>ROUTING<br>QOS                                                                                                    | AVAILABLE<br>BACKUP INTERFACE<br>IPSEC<br>PPTP                                                                   | ewall / NAT<br>Configuration                                                                                                    | on                                                         |                              |                            |                                   | P KOR                                   | F     |
| SERVERS                                                                                                    | FWUA                                                                                                    |                                                                                                    |                                                            |                              |                            |                                   |                                         | . 2   |
| ADMIN                                                                                                    | L2TP                                                                                                    | Enabled                                                                                                    | Firewall /                                                 | NAT Type                     | Fi                         | rewall / NAT Policy               | Action                                  | - 23  |
| STATUS                                                                                                    | RADIUS                                                                                                    | ۲                                                                                                    | Contivity Firewall *                                       |                              |                            |                                   | Edit                                    |       |
| HELF                                                                                                    | SYSLOG                                                                                                    |                                                                                                    | Contivity Stateful Firewa<br>Not available until a license | all<br>key is installed.     |                            |                                   |                                         |       |
|                                                                                                    | SSLTLS                                                                                                    | V                                                                                                    | Contivity Interface Filter                                 |                              |                            |                                   |                                         |       |
|                                                                                                    |                                                                                                    |                                                                                                    | Interface NAT                                              |                              | NAT Po                     | licy: (None) 💌                    | Manage Policies                         |       |
|                                                                                                    | and the second second second second second second second second second second second second second second second |                                                                                                    | Anti-Spoofing                                              |                              |                            |                                   | Edit                                    |       |
|                                                                                                    |                                                                                                    |                                                                                                    | Malicious Scan Detection                                   | on                           |                            |                                   | Edit                                    |       |
|                                                                                                    |                                                                                                    | 0                                                                                                    | No Firewall                                                |                              |                            |                                   |                                         |       |
|                                                                                                    |                                                                                                    | * A firewall mu                                                                                                    | ist be enabled to allow interface tra                      | iffic, select either interf. | ice(packet) filters, or th | e Contivity Stateful Firewall     |                                         |       |
|                                                                                                    |                                                                                                    |                                                                                                    |                                                            |                              |                            |                                   |                                         |       |
|                                                                                                    |                                                                                                    |                                                                                                    | Contivity Tunnel Filter                                    | 🔽 Enable                     |                            |                                   |                                         |       |
| Contivity Tunnel Management Filter                                                                                                    |                                                                                                    |                                                                                                    |                                                            |                              |                            |                                   |                                         |       |
| Control y Fainter and Softwirk Tunnel Management Filter can only be disabled when Contivity Stateful Firewall is enabled. It is twoically enabled while you are                          |                                                                                                    |                                                                                                    |                                                            |                              |                            |                                   |                                         |       |
|                                                                                                    |                                                                                                    | migrating to the                                                                                                    | e Stateful Firewall.<br>nnel Management Filters requires t | hat specific rules to be     | created in the Contivit    | y Stateful Firewall enabling inbo | und management service traffic (such as |       |
|                                                                                                    |                                                                                                    | HTTP and PING) through tunnel. A stateful frewall rule formatted in this manner will accomplish this:<br>Stoletographic provide the stateful frewall rule formatted in this manner will accomplish this: |                                                            |                              | Antion                     |                                   |                                         |       |
|                                                                                                    |                                                                                                    | Tunnel:A                                                                                                    | uny System                                                 | Any                          | Any                        | Contivity-Management              | Allow                                   |       |
|                                                                                                    |                                                                                                    |                                                                                                    |                                                            |                              |                            |                                   |                                         |       |
| TunnelGuard Configuration                                                                                                    |                                                                                                    |                                                                                                    |                                                            |                              |                            |                                   |                                         |       |
|                                                                                                    |                                                                                                    |                                                                                                    | Server Port                                                | 102.02                       |                            |                                   |                                         |       |
| Rule Configuration                                                                                                    |                                                                                                    |                                                                                                    |                                                            |                              |                            |                                   |                                         |       |
|                                                                                                    |                                                                                                    | M                                                                                                    | fanage Policies                                            |                              |                            |                                   |                                         |       |
| Midirate Purcles     Note : The rule configuration Java applet is digitally signed by Contivity. To verify the certificate signature authenticity you can contact Notel Product Support. |                                                                                                    |                                                                                                    |                                                            |                              |                            |                                   |                                         |       |
|                                                                                                    |                                                                                                    |                                                                                                    |                                                            |                              |                            |                                   |                                         |       |
| NOR                                                                                                    |                                                                                                    | ок                                                                                                    | Cancel Refresh                                             |                              |                            |                                   |                                         |       |
| Applet Ma                                                                                                    | ainNay started                                                                                                   |                                                                                                    |                                                            |                              |                            |                                   | Totornat                                |       |

Enabling Interface filters requires Contivity to be rebooted. Follow the **Schedule System Reboot** link on the top of the screen and complete a reboot:

The following changes to Firewall/NAT settings will not take effect until you reboot the system : Switching to Contivity Interface Filter (Currently running No Firewall) Schedule System Reboot

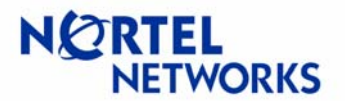

#### **Configuring FTPS**

BCC or Site Manager can be used to configure the ANH; BCC is used in this example. Log in to the router and enter the bcc configuration mode:

```
Login: Manager
Welcome to the Backbone Technician Interface
[1:1]$ bcc
Welcome to the Bay Command Console!
* To enter configuration mode, type config
* To list all system commands, type ?
* To exit the BCC, type exit
bcc>
```

Enter the configuration mode:

```
bcc> config
Reading configuration information, please wait . . . done.
box#
```

Configure the IP address (192.168.50.7/24) for the Ethernet interface:

box# eth 1/1; ip 192.168.100.3/24; state enabled ip/192.168.100.3/255.255.255.0#

Enable FTP service:

ip/192.168.100.3/255.255.255.0#box;ftp
ftp#

Configure FTPS to use CES1 public IP as a default gateway:

ftp# ip; static-route 0.0.0/0.0.0/192.168.100.1
static-route/0.0.0/0.0.0/192.168.100.1#

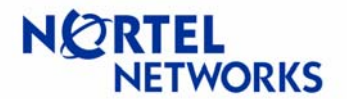

#### **Testing configuration**

Make sure you can ping FTPS (192.168.100.3) from WS (192.168.10.77):

C:\>ping 192.168.100.3
Pinging 192.168.100.3 with 32 bytes of data:
Reply from 192.168.100.3: bytes=32 time=101ms TTL=29
Reply from 192.168.100.3: bytes=32 time<10ms TTL=29
Reply from 192.168.100.3: bytes=32 time<10ms TTL=29
Ping statistics for 192.168.100.3:
 Packets: Sent = 4, Received = 4, Lost = 0 (0% loss),
Approximate round trip times in milli-seconds:
 Minimum = 0ms, Maximum = 101ms, Average = 25ms</pre>

Set up two sniffers one on the private side of CES and one on the public side of CES. Contivity PCAP will be used in this example to capture packets on public interface. For information on PCAP please consult *Configuration Guide - PCAP on Contivity*. Ethereal software will be used to capture traffic on private side.

Make sure the password for the administrator is changed from default "setup". To change password to for example "test" via CLI, login in to CES, enter the privileged mode and enter the configuration mode:

```
CES#conf t
Enter configuration commands, one per line. End with Ctrl/z.
CES(config)#adminname admin password test
```

Enable capture, select a password to protect the capture (1qazxsw2 is used in this example):

```
CES#cap ena
Please specify password for encrypting capture files.
Password: ******
Reenter password: ******
```

Configure a capture to be taken on public interface (FastEthernet in this example) with default settings and named tcp-pub:

CES#cap add tcp-pub fast 1/1

Start the capture:

CES#cap tcp-pub start

Start the capture in Ethereal on WS. Note: PCAP can also be used to capture packets on private side. We used Ethereal on private side as an example only.

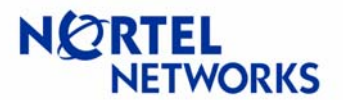

Open an FTP session to FTPS, enter User ID (Manager is the default User ID for ANH):

C:\>ftp 192.168.100.3 Connected to 192.168.100.3. 220 WfFTP server(x13.20) ready. User (192.168.100.3:(none)): Manager 230 User Manager logged in.

Issue a dir command to view the contents of the directory:

ftp> **dir** 200 PORT command successful. 150 ASCII data connection for 1: (192.168.100.3,20) (0 bytes). Volume - drive 1: Directory of 1: File Name Size Date Day Time startup.cfg211603/06/03Thur.07:38:50configPppChap299603/12/03Wed.16:43:58bgpOspf.log3242803/20/03Thur.13:08:26an.exe711267203/20/03Thur.13:18:09bcc.help49255103/20/03Thur.13:21:43debug.al1231903/20/03Thur.13:22:54install.bat23649903/20/03Thur.13:23:09log2.log3242803/20/03Thur.14:31:46configFrRip38607/18/03Fri.12:02:25config172007/25/03Fri.08:52:00hosts1709/04/03Thur.15:56:51 \_\_\_\_\_\_ 17 09/04/03 Thur. 15:56:51 hosts 33554432 bytes - Total size 25627726 bytes - Available free space 17672120 bytes - Contiguous free space 226 ASCII Transfer Complete. ftp: 938 bytes received in 0.00Seconds 938000.00Kbytes/sec.

Get some file large file from the FTPS, file named bcc.help was downloaded in this example:

ftp> get bcc.help
200 PORT command successful.
150 Image data connection for 1:bcc.help (192.168.100.3,0) (492551
bytes).
226 Binary Transfer Complete.
ftp: 492551 bytes received in 9.71Seconds 45.54Kbytes/sec.

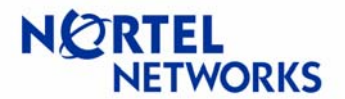

Close the FTP session:

ftp> **quit** 221 Goodbye.

Stop and save capture:

```
CES#cap tcp-pub stop
CES#cap tcp-pub save tcp
Saving capture tcp to file /ide0/tcp-pub please wait . . .
176 frames written successfully
```

Stop the capture in Ethereal.

Enable ftp on CES:

```
CES#conf t
Enter configuration commands, one per line. End with Ctrl/z.
CES(config)#ftp-server enable
CES(config)#exit
CES#
```

FTP saved capture file to WS, make sure to use binary mode:

```
C:\>ftp 192.168.10.1
Connected to 192.168.100.3.
220 WfFTP server(x13.20) ready.
User (192.168.100.3: (none)): admin
331 Password required for admin.
Password:
230 User Manager logged in.
ftp> bin
200 Type set to I.
ftp> get tcp-pub
200 Port set okay
150 Opening BINARY mode data connection
226 Transfer complete
ftp: 47972 bytes received in 0.17Seconds 282.19Kbytes/sec.
ftp> quit
221 Bye...see you later
```

Decrypt capture file with openpcap.exe:

D:/tmp/openpcap>**openpcap.exe tcp-pub tcp-pub.cap** Password:

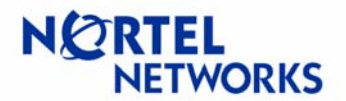

Open the decrypted capture with Ethereal. Compare TCP traffic before and after it reaches CES. Note the following:

WS sends first TCP packet with TCP MSS option set to 1460:

| ⓓ 3 0.000000 192.168.10.77 192.168.100.3 TCP 4241 > ftp [SYN] Seq=924987613 Ack=0 Win=16384□ ×                                                                                                    |
|----------------------------------------------------------------------------------------------------|
| <pre>     Frame 3 (62 bytes on wire, 62 bytes captured)     Ethernet II, Src: 00:08:74:9a:e5:85, Dst: 00:e0:7b:04:fb:00     Einternet Protocol, Src Addr: 192.168.10.77 (192.168.10.77), Dst Addr: 192.168.100.3 (192.168.100.3)     Transmission Control Protocol, Src Port: 4241 (4241), Dst Port: ftp (21), Seq: 924987613, Ack: 0, Len: 0     Source port: 4241 (4241)     Destination port: ftp (21)     Sequence number: 924987613     Header length: 28 bytes     B Flags: 0x0002 (SYN)     Window size: 16384     Checksum: 0xdad8 (correct)     Dotions: (8 bytes)     Maximum segment size: 1460 bytes     NOP     SACK permitted     // </pre>                                                                                                    |
|                                                                                                    |
| 0000         00         e0         7b         04         fb         00         00         87         49a         e5         85         08         00         45         00          F.         F. <th< td=""></th<> |

CES transfers the packet to FTPS with TCP MSS option set to 540:

| 🥝 4 0.066666 192.168.10.77 192.168.100.3 TCP 4241 > ftp [SYN] Seq=924987613 Ack=0 Win=163 💶 🗙                                                                                                    |
|----------------------------------------------------------------------------------------------------|
| <pre>     Frame 4 (62 bytes on wire, 62 bytes captured)     Ethernet II, Src: 00:e0:7b:04:fb:01, Dst: 00:00:a2:ce:85:17     EInternet Protocol, Src Addr: 192.168.10.77 (192.168.10.77), Dst Addr: 192.168.100.3 (192.168.100.3)     Transmission Control Protocol, Src Port: 4241 (4241), Dst Port: ftp (21), Seq: 924987613, Ack: 0, Len: 0     Source port: 4241 (4241)     Destination port: ftp (21)     Sequence number: 924987613     Header length: 28 bytes     E Flags: 0x0002 (SYN)     Window size: 16384     Chackeum: 0xda70 (correct)     Options: (8 bytes)     Maximum segment size: 540 bytes     NOP     SACK permitted </pre>                                                                                                    |
|                                                                                                    |
| 00000       00       002       ce       85       17       00       00       00       00       10       10       10       10       10       10       10       10       10       10       10       10       10       10       10       10       10       10       10       10       10       10       10       10       10       10       10       10       10       10       10       10       10       10       10       10       10       10       10       10       10       10       10       10       10       10       10       10       10       10       10       10       10       10       10       10       10       10       10       10       10       10       10       10       10       10       10       10       10       10       10       10       10       10       10       10       10       10       10       10       10       10       10       10       10       10       10       10       10       10       10       10       10       10       10       10       10       10       10       10       10       10 |

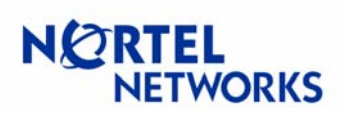

#### FTPS sends its suggestion to use 1480 TCP MSS:

| 🥝 5 0.166666 192.168.100.3 192.168.10.77 TCP ftp > 4241 [SYN, ACK] Seq=224524357 Ack=924987614 Wi 💶                                                                                                    |
|----------------------------------------------------------------------------------------------------|
| H Frame 5 (60 bytes on wire, 60 bytes captured)     H Ethernet II, Src: 00:00:42:ce:85:17, Dst: 00:e0:7b:04:fb:01     H Internet Protocol, src Addr: 192.168.100.3 (192.168.100.3), Dst Addr: 192.168.10.77 (192.168.10.77)     Transmission Control Protocol, src Port: ftp (21), Dst Port: 4241 (4241), Seq: 224524357, Ack: 924987614, Len: 0     Source port: ftp (21)     Destination port: 4241 (4241)     Sequence number: 224524357     Acknowledgement number: 924987614     Header length: 24 bytes     B Flags: 0x0012 (SYN, ACK)     window size: 512     Checksum: 0xb5d6 (correct)     Foptrons: (4 bytes)     Maximum segment size: 1480 bytes |
| 0000         00 e0         7b 04         fb 01         00         0a         ce 85         17         08         00         45         10                                                                                                    |

#### CES passes this along to WS with TCP MSS set to 540:

| 🥝 5 0.166666 192.168.100.3 192.168.10.77 TCP ftp > 4241 [SYN, ACK] Seq=224524357 Ack=924987614 W 💶 🗵 🗶                                                                                                    |
|----------------------------------------------------------------------------------------------------|
| ■ Frame 5 (58 bytes on wire, 58 bytes captured) ■ Ethernet II, Src: 00:e0:7b:04:fb:00, Dst: 00:08:74:9a:e5:85 ■ Internet Protocol, Src Addr: 192.168.100.3 (192.168.100.3), Dst Addr: 192.168.10.77 (192.168.10.77) ■ Transmission Control Protocol, Src Port: ftp (21), Dst Port: 4241 (4241), Seq: 224524357, Ack: 924987614, Len: 0 Source port: ftp (21) Destination port: 4241 (4241) Sequence number: 224524357 Acknowledgement number: 924987614 Header length: 24 bytes ■ Flags: 0x0012 (SYN, ACK) window size: 512 Checksum: 0x0982 (correct) Toptions: (4 bytes) Maximum segment size: 540 bytes                                                                                                    |
|                                                                                                    |
| 0000         00         08         74         9a         e5         85         00         00         08         004         fb         00         08         04         fb         00         1         fb         00         08         04         fb         00         1         fb         00         08         04         fb         00         1         fb         00         08         04         fb         1         fb         fb         00         08         00         45         10          fb         1          fb         1         fb         fb         1         fb         fb         1         fb         fb         fb         1         fb         fb |

This way both WS and FTPS learn not to send each other packets with TCP data larger then TCP MSS, 540 bytes.

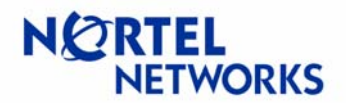

#### So when a transfer begins, packets will be limited in size according to the TCP MSS settings:

| 🙆 TCP-PRIV.cap - Ethereal              |               |                                                                     | l ×  |
|----------------------------------------|---------------|---------------------------------------------------------------------|------|
| <u>File Edit Capture Display Tools</u> |               | <u>H</u>                                                            | lelp |
| No Time Source                         | Destination   | Protocol Info                                                       | - 12 |
| 37 19.783333 192.168.100.3             | 192.168.10.77 | FTP Response: 150 Image data connection for 1:bcc.help (192.168.10  |      |
| 38 19.800000 192.168.100.3             | 192.168.10.77 | FTP-DATA FTP Data: 508 bytes                                        |      |
| 39 19.800000 192.168.100.3             | 192.168.10.77 | FTP-DATA FTP Data: 508 bytes                                        |      |
| 40 19.800000 192.168.100.3             | 192.168.10.77 | FTP-DATA FTP Data: 66 bytes                                         |      |
| 41 19.800000 192.168.10.77             | 192.168.100.3 | TCP 4243 > ftp-data [ACK] Seq=930030791 Ack=224530382 win=16740 Len | =1   |
| 42 19.883333 192.168.10.77             | 192.168.100.3 | TET 1211 , Fep [ACK] Beq 124987703 Ack=224524656 win=16442 Len=0    |      |
| 43 19.950000 192.168.100.3             | 192.168.10.77 | FTP-DATA FTP Data: 502 bytes                                        |      |
| 44 19.950000 192.168.100.3             | 192.168.10.77 | FTP-DATA FTP Data: 508 bytes                                        |      |
| 45 19.950000 192.168.100.3             | 192.168.10.77 | FTP-DATA FTP Data: 508 bytes                                        |      |
| 46 19.950000 192.168.10.77             | 192.168.100.3 | TCP 4243 > ftp-data [ACK] seq=930030791 Ack=224530950 win=16740 Len | =1   |
| 47 19.950000 192.168.10.77             | 192.168.100.3 | TCP 4243 > ftp-data [ACK] seq=930030791 Ack=224531966 win=16740 Len | =1   |
| 48 20.083333 192.168.100.3             | 192.168.10.77 | FTP-DATA FTP Data: 508 bytes                                        |      |
| 49 20.083333 192.168.100.3             | 192.168.10.77 | FTP-DATA FTP Data: 60 bytes                                         |      |
| 50 20.083333 192.168.100.3             | 192.168.10.77 | FTP-DATA FTP Data: 508 bytes                                        |      |
| 51 20.083333 192.168.100.3             | 192.168.10.77 | FTP-DATA FTP Data: 420 bytes                                        |      |
| 52 20.083333 192.168.100.3             | 192.168.10.77 | FTP-DATA FTP Data: 508 bytes                                        |      |
| 53 20.083333 192.168.10.77             | 192.168.100.3 | TCP 4243 > Ttp-data [ACK] Seq=930030791 Ack=224532534 win=16740 Len | =1   |
| 54 20.083333 192.168.10.77             | 192.168.100.3 | TCP 4243 > ftp-data [ACK] Seq=930030791 Ack=224533462 win=16740 Len | =1   |
| 55 20.183333 192.168.10.77             | 192.168.100.3 | TCP 4243 > ftp-data [ACK] Seq=930030791 Ack=224533970 win=16232 Len | =1   |
| 56 20.200000 192.168.100.3             | 192.168.10.77 | FTP-DATA FTP Data: 508 bytes                                        |      |
| 57 20.200000 192.168.100.3             | 192.168.10.77 | FTP-DATA FTP Data: 508 bytes                                        |      |
| 58 20.216667 192.168.100.3             | 192.168.10.77 | FTP-DATA FTP Data: 60 bytes                                         |      |
| 59 20.216667 192.168.100.3             | 192.168.10.77 | FTP-DATA FTP Data: 508 bytes                                        |      |
| 60 20.216667 192.168.10.77             | 192.168.100.3 | TCP 4243 > ftp-data [ACK] seq=930030791 Ack=224534986 win=16740 Len | =1   |
| 61 20.216667 192.168.100.3             | 192.168.10.77 | FTP-DATA FTP Data: 508 bytes                                        |      |
| 62 20.216667 192.168.10.77             | 192.168.100.3 | TCP 4243 > ftp-data [ACK] Seq=930030791 Ack=224535554 Win=16740 Len | =17  |
| A                                      |               |                                                                     | 2    |
|                                        |               |                                                                     |      |
| Filter                                 |               | Reset Apply File: TCP-PRIV.cap                                      |      |

Copyright © 2005 Nortel Networks Limited - All Rights Reserved. Nortel, Nortel Networks, the Nortel logo, Globemark, and Contivity are trademarks of Nortel Networks Limited.

The information in this document is subject to change without notice. The statements, configurations, technical data, and recommendations in this document are believed to be accurate and reliable, but are presented without express or implied warranty. Users must take full responsibility for their applications of any products specified in this document. The information in this document is proprietary to Nortel Networks Limited.

To access more technical documentation, search our knowledge base, or open a service request online, please visit Nortel Networks Technical Support on the web at: <u>http://www.nortel.com/support</u>

If after following this guide you are still having problems, please ensure you have carried out the steps exactly as in this document. If problems still persist, please contact Nortel Networks Technical Support (contact information is available online at: <a href="http://www.nortel.com/cgi-bin/comments/comments.cgi?key=techsupport\_cu">http://www.nortel.com/cgi-bin/comments/comments.cgi?key=techsupport\_cu</a>).

We welcome you comments and suggestions on the quality and usefulness of this document. If you would like to leave a feedback please send your comments to: <u>CRCONT@nortel.com</u>

Author: Kristina Senkova